## REGISTRATION

#### 1. DESCRIPTION OF CODE REGISTRATION

HINT:

- The ID codes are the same as recognition codes for the wireless transmitter and engine immobiliser function. Registering an ID code enables the smart key system, the wireless door lock control function and the engine immobiliser function to be operated.
- Code registration is necessary when the certification ECU (smart key ECU assembly), ID code box (immobiliser code ECU)\*, transmission control ECU assembly or key is replaced with a new one.

\*: w/ Automatic Light Control System

(a) When registering a key, bring the key close to the power switch as shown in the illustration.

Hold the key with its ornament surface within a range of 10 mm (0.394 in.) or less from the power switch.

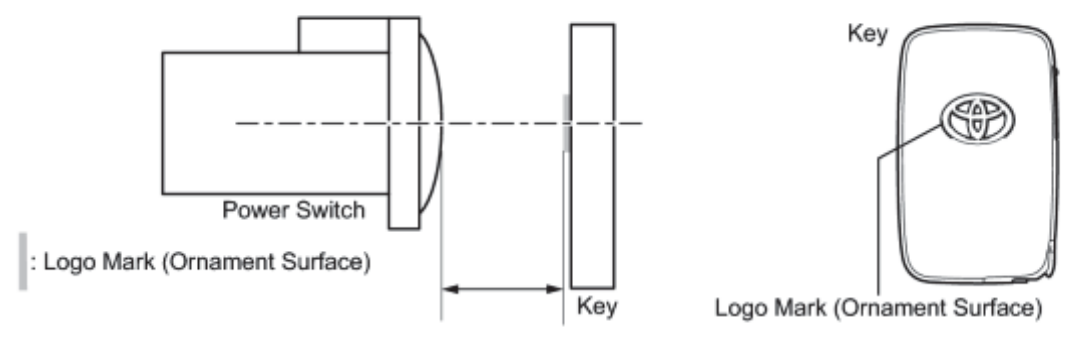

Communication distance: 10 mm (0.394 in.) or less from the power switch

# 2. KEY REGISTRATION PROCEDURES WHEN ADDING OR REPLACING KEY OR WHEN KEY IS LOST

HINT:

- The following procedures require the use of the Techstream:
  - New key ID registration
- A maximum of 7 keys can be registered.

|                               | Registration<br>Procedure<br>Condition   | Procedure                                                                          | Refer to         |
|-------------------------------|------------------------------------------|------------------------------------------------------------------------------------|------------------|
| Registering an additional key | Customer must<br>bring at least 1<br>key | 1. Register additional<br>keys as necessary<br>(additional key ID<br>registration) | PROCEDURE<br>"C" |

|                                                                                                    | Registration<br>Procedure<br>Condition | Procedure                                                                               | Refer to         |
|----------------------------------------------------------------------------------------------------|----------------------------------------|-----------------------------------------------------------------------------------------|------------------|
| <ul> <li>Replacing a key</li> <li>Making a lost key unable</li> <li>HINT:</li> </ul>                                                                                 | Customer must                          | 1. Using remaining keys,<br>clear all registered keys<br>except one (key ID<br>erasure) | PROCEDURE<br>"D" |
| After key ID erasure, any remaining keys that<br>are not registered at this time cannot be used.<br>Therefore, after key ID erasure, register all<br>remaining keys. | bring at least 1<br>key                | 2. Register additional<br>keys as necessary<br>(additional key ID<br>registration)      | PROCEDURE<br>"C" |
| All keys are lost                                                                                                    | _                                      | 1. Reset all keys (all keys<br>ID erasure (key code<br>reset))                          | PROCEDURE<br>"E" |
|                                                                                                    |                                        | 2. Register all keys (new key ID registration)                                          | PROCEDURE<br>"A" |

#### 3. PART REPLACEMENT AND KEY REGISTRATION PROCEDURES

(a) The following table shows ECU replacement and key registration procedures for cases in which a malfunctioning ECU has been identified through the troubleshooting of the smart key system.

#### HINT:

- The following procedures can be performed:
  - New key ID registration
  - Additional key ID registration
  - Key ID erasure
  - o All key ID erasure
  - ECU code registration
- If the customer has not brought all the registered keys, replacement of the transmission control ECU assembly\*1 or ID code box (immobiliser code ECU)\*2 is also required.
  - \*1: w/o Automatic Light Control System
  - \*2: w/ Automatic Light Control System
- A maximum of 7 keys can be registered.

#### w/o Automatic Light Control System

| Malfunctioning ECU                               |                                                                             | Condition                              | Procedure                                             | Reference        |
|--------------------------------------------------|-----------------------------------------------------------------------------|----------------------------------------|-------------------------------------------------------|------------------|
| Certification ECU<br>(Smart key ECU<br>assembly) | Customer has brought all<br>keys                                            |                                        | 1. Replace certification ECU (smart key ECU assembly) | -                |
|                                                  |                                                                             |                                        | 2. Reregister all keys (new key ID registration)      | PROCEDURE<br>"B" |
|                                                  | Some<br>keys are<br>lost<br>Key ID codes can<br>be registered and<br>erased | 3. Register ECU communication ID       | PROCEDURE<br>"G"                                      |                  |
|                                                  |                                                                             | 1. Erase key codes (key ID erasure)    | PROCEDURE<br>"D"                                      |                  |
|                                                  |                                                                             | 2. Perform additional key registration | PROCEDURE                                             |                  |

| Malfunctioning ECU          |                   | Condition                                                | Procedure                                                                                                    | Reference        |
|-----------------------------|-------------------|----------------------------------------------------------|----------------------------------------------------------------------------------------------------|------------------|
|                             |                   |                                                          | procedure (additional key ID<br>registration)                                                                                | "C"              |
|                             |                   | 3. Replace certification ECU (smart key ECU assembly)    | -                                                                                                    |                  |
|                             |                   |                                                          | 4. Reregister all keys (new key ID registration)                                                                             |                  |
|                             |                   |                                                          | HINT:                                                                                                    | PROCEDURE<br>"B" |
|                             |                   |                                                          | If some keys are not registered during<br>the above steps, they will be disabled<br>because they cannot be registered later. |                  |
|                             |                   |                                                          | 5. Register ECU communication ID                                                                                             | PROCEDURE<br>"G" |
|                             |                   |                                                          | 1. Replace certification ECU (smart key ECU assembly)                                                                        | -                |
|                             |                   |                                                          | 2. Replace transmission control ECU assembly                                                                                 | -                |
|                             |                   | Key ID codes<br>cannot be either<br>registered or erased | 3. Reregister all keys (new key ID registration)                                                                             |                  |
|                             |                   |                                                          | HINT:                                                                                                    | PROCEDURE<br>"A" |
|                             |                   |                                                          | If some keys are not registered during<br>the above steps, they will be disabled<br>because they cannot be registered later. |                  |
|                             |                   |                                                          | 4. Register ECU communication ID                                                                                             | PROCEDURE<br>"G" |
|                             |                   |                                                          | 1. Replace certification ECU (smart key ECU assembly)                                                                        | -                |
|                             |                   |                                                          | 2. Replace transmission control ECU assembly                                                                                 | -                |
| Certification ECU           | All keys are lost | 3. Reregister all keys (new key ID registration)         |                                                                                                    |                  |
| (Smart key ECU<br>assembly) |                   | HINT:                                                    | PROCEDURE                                                                                                    |                  |
|                             |                   |                                                          | If some keys are not registered during<br>the above steps, they will be disabled<br>because they cannot be registered later. | 1                |
|                             |                   | 4. Register ECU communication ID                         | PROCEDURE<br>"G"                                                                                                    |                  |
| Transmission control        | Customer          | r has brought at least                                   | 1. Replace transmission control ECU assembly                                                                                 | -                |
| ECU assembly 1              | I key             |                                                          | 2. Register additional keys as necessary                                                                                     | PROCEDURE        |

| Malfunctioning ECU           | Condition             | Procedure                                                                                                    | Reference        |
|------------------------------|-----------------------|----------------------------------------------------------------------------------------------------|------------------|
|                              |                       | (additional key ID registration)                                                                                             | "C"              |
|                              |                       | 1. Replace transmission control ECU assembly                                                                                 | -                |
|                              |                       | 2. Replace certification ECU (smart key ECU assembly)                                                                        | -                |
|                              |                       | 3. Reregister all keys (new key ID registration)                                                                             |                  |
|                              | All keys are lost     | HINT:                                                                                                    | PROCEDURE<br>"A" |
|                              |                       | If some keys are not registered during<br>the above steps, they will be disabled<br>because they cannot be registered later. |                  |
|                              |                       | 4. Register ECU communication ID                                                                                             | PROCEDURE<br>"G" |
| Power management control ECU | No condition required | Replace power management control ECU                                                                                         | -                |

#### w/ Automatic Light Control System

| Malfunctioning ECU                                                          |                                                                             | Condition                                | Procedure                                                                                                    | Reference        |
|-----------------------------------------------------------------------------|-----------------------------------------------------------------------------|------------------------------------------|----------------------------------------------------------------------------------------------------|------------------|
|                                                                             | Customer has brought all<br>keys                                            |                                          | 1. Replace certification ECU (smart key ECU assembly)                                                                        | -                |
|                                                                             |                                                                             |                                          | 2. Reregister all keys (new key ID registration)                                                                             | PROCEDURE<br>"B" |
|                                                                             | Key ID codes can<br>be registered and<br>erased<br>Some<br>keys are<br>lost |                                          | 1. Erase key codes (key ID erasure)                                                                                          | PROCEDURE<br>"D" |
| Certification ECU<br>(Smart key ECU<br>assembly)<br>Some<br>keys ar<br>lost |                                                                             |                                          | 2. Perform additional key registration<br>procedure (additional key ID<br>registration)                                      | PROCEDURE<br>"C" |
|                                                                             |                                                                             | Key ID codes can                         | B. Replace certification ECU (smart key<br>ECU assembly)                                                                     | -                |
|                                                                             |                                                                             | be registered and<br>erased              | 4. Reregister all keys (new key ID registration)                                                                             |                  |
|                                                                             |                                                                             |                                          | HINT:                                                                                                    | PROCEDURE<br>"B" |
|                                                                             |                                                                             |                                          | If some keys are not registered during<br>the above steps, they will be disabled<br>because they cannot be registered later. |                  |
|                                                                             |                                                                             |                                          | 1. Replace certification ECU (smart key ECU assembly)                                                                        | -                |
|                                                                             | Key ID codes<br>cannot be either                                            | cannot be either<br>registered or erased | 2. Replace ID code box (immobiliser code ECU)                                                                                | -                |
|                                                                             |                                                                             | registered of erased                     | 3. Reregister all keys (new key ID                                                                                           | PROCEDURE<br>"A" |

| Malfunctioning ECU                   | Condition                              | Procedure                                                                                                    | Reference        |
|--------------------------------------|----------------------------------------|----------------------------------------------------------------------------------------------------|------------------|
|                                      |                                        | registration)                                                                                                    |                  |
|                                      |                                        | HINT:                                                                                                    |                  |
|                                      |                                        | If some keys are not registered during<br>the above steps, they will be disabled<br>because they cannot be registered later. |                  |
|                                      |                                        | 4. Register ECU communication ID                                                                                             | PROCEDURE<br>"G" |
|                                      |                                        | 1. Replace certification ECU (smart key ECU assembly)                                                                        | -                |
|                                      |                                        | 2. Replace ID code box (immobiliser code ECU)                                                                                | _                |
| Certification ECU                    |                                        | 3. Reregister all keys (new key ID registration)                                                                             |                  |
| (Smart key ECU<br>assembly)          | All keys are lost                      | HINT:                                                                                                    | PROCEDURE        |
|                                      |                                        | If some keys are not registered during<br>the above steps, they will be disabled<br>because they cannot be registered later. | 1                |
|                                      |                                        | 4. Register ECU communication ID                                                                                             | PROCEDURE<br>"G" |
|                                      | Customer has brought at least<br>1 key | 1. Replace ID code box (immobiliser code ECU)                                                                                | _                |
|                                      |                                        | 2. Register recognition codes in ECUs (ECU code registration)                                                                | PROCEDURE<br>"F" |
|                                      |                                        | 3. Register ECU communication ID                                                                                             | PROCEDURE<br>"G" |
|                                      |                                        | 1. Replace ID code box (immobiliser code ECU)                                                                                | -                |
| ID code box<br>(Immobiliser code     |                                        | 2. Replace certification ECU (smart key ECU assembly)                                                                        | _                |
| ECU)                                 |                                        | 3. Reregister all keys (new key ID registration)                                                                             |                  |
|                                      | All keys are lost                      | HINT:                                                                                                    | PROCEDURE        |
|                                      |                                        | If some keys are not registered during<br>the above steps, they will be disabled<br>because they cannot be registered later. |                  |
|                                      |                                        | 4. Register ECU communication ID                                                                                             | PROCEDURE<br>"G" |
| Transmission control<br>ECU assembly | Customer has brought at least 1 key    | 1. Replace transmission control ECU assembly                                                                                 | -                |

| Malfunctioning ECU              | Condition             | Procedure                                                                                                    | Reference        |
|---------------------------------|-----------------------|----------------------------------------------------------------------------------------------------|------------------|
|                                 |                       | 2. Register recognition codes in ECUs (ECU code registration)                                                                | PROCEDURE<br>"F" |
|                                 |                       | 1. Replace transmission control ECU assembly                                                                                 | -                |
|                                 |                       | 2. Replace certification ECU (smart key ECU assembly)                                                                        | -                |
|                                 |                       | 3. Replace ID code box (immobiliser code ECU)                                                                                | -                |
|                                 | All keys are lost     | 4. Reregister all keys (new key ID registration)                                                                             |                  |
|                                 |                       | HINT:                                                                                                    | PROCEDURE<br>"A" |
|                                 |                       | If some keys are not registered during<br>the above steps, they will be disabled<br>because they cannot be registered later. |                  |
|                                 |                       | 4. Register ECU communication ID                                                                                             | PROCEDURE<br>"G" |
| Power management<br>control ECU | No condition required | Replace power management control ECU                                                                                         | -                |

#### 4. KEY REGISTRATION

#### (a) PROCEDURE "A"

New key ID registration (when replacing the certification ECU (smart key ECU assembly) and transmission control ECU assembly\*1, or certification ECU (smart key ECU assembly) and ID code box (immobiliser code ECU)\*2, or when replacing the certification ECU (smart key ECU assembly), ID code box (immobiliser code ECU) and transmission control ECU assembly\*2)

- \*1: w/o Automatic Light Control System
- \*2: w/ Automatic Light Control System

| Process                     | Procedure                                                                                                    |
|-----------------------------|----------------------------------------------------------------------------------------------------|
|                             | <ol> <li>Connect the Techstream to DLC3</li> <li>Turn the power switch on (IG)</li> </ol>                                                                                                    |
|                             | 3. Enter the following menus: Body Electrical / Smart Key / Utility / Smart Code Registration                                                                                                    |
| 1. Start of registration    | HINT:                                                                                                    |
|                             | The power switch cannot be turned on (IG) more than 10 times. After connecting the Techstream, turn the Techstream on while turning the driver door courtesy light switch on and off repeatedly at 1.5-second intervals or less to continue key registration procedure. |
| 2. Confirmation of ECU code | <ul> <li>Perform operation according to prompts on the Techstream screen</li> </ul>                                                                                                    |

| Process                    | Procedure                                                                                                    |
|----------------------------|----------------------------------------------------------------------------------------------------|
|                            | HINT:                                                                                                    |
|                            | Mode is automatically selected by the Techstream (new registration mode or add mode).                                                |
|                            | <ol> <li>Hold the unregistered key close to the power switch (for details, refer to Description of<br/>Code Registration)</li> </ol> |
| 3. Verification of         | 2. Confirm that the wireless door lock buzzer sounds once (short beep)                                                               |
| unregistered key*1         | 3. Place the unregistered key on the driver seat                                                                                     |
|                            | 4. Confirm that the wireless door lock buzzer sounds once (short beep)                                                               |
| 4. Registration of ID code | <ul> <li>Perform operation according to prompts on the Techstream screen</li> </ul>                                                  |
| 5. End of registration     | Finish new key ID code registration                                                                                                  |

• \*1: Repeat this process for each key which is to be registered for the vehicle. Finish the procedure for each key within 30 seconds. If the procedure for any of the keys has not been finished within the specified time, perform the registration procedures again from process 1. Make sure that only 1 key is in the cabin during the registration procedures. If 2 or more keys are in the cabin simultaneously, electric waves will interfere with each other, preventing normal registration.

#### (b) PROCEDURE "B"

New key ID registration (when replacing the certification ECU (smart key ECU assembly))

| Process                                  | Procedure                                                                                                    |  |
|------------------------------------------|----------------------------------------------------------------------------------------------------|--|
| 1. Start of registration                 | <ol> <li>Connect the Techstream to DLC3</li> <li>Turn the power switch on (IG)</li> <li>Enter the following menus: Body Electrical / Smart Key / Utility / Smart Code Registration</li> </ol> HINT:                                                                     |  |
|                                          | The power switch cannot be turned on (IG) more than 10 times. After connecting the Techstream, turn the Techstream on while turning the driver door courtesy light switch on and off repeatedly at 1.5-second intervals or less to continue key registration procedure. |  |
| 2. Confirmation of ECU code              | <ul> <li>Perform operation according to prompts on the Techstream screen</li> <li>HINT:</li> <li>Mode is automatically selected by the Techstream (new registration mode or add mode)</li> </ul>                                                                        |  |
| 3. Confirmation of all registered keys*1 | <ol> <li>Hold the registered key close to the power switch (for details, refer to Description of<br/>Code Registration)</li> <li>Confirm that wireless door lock buzzer sounds once (short beep)</li> </ol>                                                             |  |
| 4. Confirmation of ECU code              | <ul> <li>Perform operation according to prompts on the Techstream screen</li> </ul>                                                                                                    |  |
| 5. Verification of unregistered key*2    | <ol> <li>Hold the unregistered key close to the power switch (for details, refer to Description of<br/>Code Registration)</li> <li>Confirm that the wireless door lock buzzer sounds once (short beep)</li> </ol>                                                       |  |

| Process                    | Procedure                                                                                                    |
|----------------------------|----------------------------------------------------------------------------------------------------|
|                            | <ol> <li>Place the unregistered key on the driver seat</li> <li>Confirm that the wireless door lock buzzer sounds once (short beep)</li> </ol> |
| 6. Registration of ID code | <ul> <li>Perform operation according to prompts on the Techstream screen</li> </ul>                                                            |
| 7. End of registration     | Finish new key ID code registration                                                                                                    |

• \*1: Repeat this process for each key which is not to be registered for the vehicle. Finish the procedure for each key within 30 seconds. If the procedure for any of the keys has not been finished within the specified time, perform the registration procedures again from process 1. If the key confirmation procedure for a key is performed, the security indicator light comes on and remains on until all the keys are confirmed.

• \*2: Repeat this process for each key which is to be registered for the vehicle. Finish the procedure for each key within 30 seconds. If the procedure for any of the keys has not been finished within the specified time, perform the registration procedures again from process 1. Make sure that only 1 key is in the cabin during the registration procedures. If 2 or more keys are in the cabin simultaneously, electric waves will interfere with each other, preventing normal registration.

#### (c) PROCEDURE "C"

#### Additional key ID registration

| Process                                  | Procedure                                                                                                    |  |  |
|------------------------------------------|----------------------------------------------------------------------------------------------------|--|--|
| 1. Start of registration                 | <ol> <li>Connect the Techstream to DLC3</li> <li>Turn the power switch on (IG)</li> <li>Enter the following menus: Body Electrical / Smart Key / Utility / Smart Code<br/>Registration</li> </ol>                                                                                                    |  |  |
| 2. Confirmation of registered<br>key*1   | <ol> <li>Perform operation according to prompts on the Techstream screen<br/>HINT:<br/>Mode is automatically selected by the Techstream (new registration mode<br/>or add mode)</li> <li>Hold the registered key close to the power switch (for details, refer to<br/>Description of Code Registration)</li> <li>Confirm that the wireless door lock buzzer sounds once (short beep)</li> </ol> |  |  |
| 3. Confirmation of ECU code              | <ul> <li>Perform operation according to prompts on the Techstream screen</li> </ul>                                                                                                    |  |  |
| 4. Verification of<br>unregistered key*2 | <ol> <li>Hold the unregistered key close to the power switch (for details, refer to<br/>Description of Code Registration)</li> <li>Confirm that the wireless door lock buzzer sounds once (short beep)</li> <li>Place the unregistered key on driver seat</li> <li>Confirm that the wireless door lock buzzer sounds once (short beep)</li> </ol>                                               |  |  |

| Process                    | Procedure                                                                           |
|----------------------------|-------------------------------------------------------------------------------------|
| 5. Registration of ID code | <ul> <li>Perform operation according to prompts on the Techstream screen</li> </ul> |
| 6. End of registration     | <ul> <li>Finish additional key ID code registration</li> </ul>                      |

• \*1: Perform this process for one of the keys which are to be registered for the vehicle. Finish the procedure within 30 seconds. If the procedure has not been finished within the specified time, perform the registration procedures again from process 1.

• \*2: Repeat this process for each key which is to be registered for the vehicle. Finish the procedure for each key within 30 seconds. If the procedure for any of the keys has not been finished within the specified time, perform the registration procedures again from process 1. Make sure that only 1 key is in the cabin during the registration procedures. If 2 or more keys are in the cabin simultaneously, electric waves will interfere with each other, preventing normal registration.

#### (d) PROCEDURE "D"

#### Key ID erasure

HINT:

Procedure "D" erases all registered key codes except one.

| Process                                                                 | Procedure                                                                                                    |
|-------------------------------------------------------------------------|----------------------------------------------------------------------------------------------------|
| 1. Start of erasure                                                     | <ol> <li>Connect the Techstream to DLC3</li> <li>Turn the power switch on (IG)</li> <li>Enter the following menus: Body Electrical / Smart Key / Utility / Smart Code<br/>Erasure</li> </ol>            |
| <ul><li>2. Confirmation of registered<br/>key*1</li><li>HINT:</li></ul> | <ol> <li>Perform operation according to prompts on the Techstream screen</li> <li>Hold the registered key close to the power switch (for details, refer to Description of Code Registration)</li> </ol> |
| Select the key that will not be erased.                                 | 5. Commit that the wireless door lock buzzer sounds once (short beep)                                                                                                    |
| 3. Confirmation of ECU code                                             | <ul> <li>Perform operation according to prompts on the Techstream screen</li> </ul>                                                                                                    |
| 4. Erasure of ID code                                                   | <ul> <li>Perform operation according to prompts on the Techstream screen</li> </ul>                                                                                                    |
| 5. End of erasure                                                       | Finish key ID code erasure                                                                                                    |

• \*1: Perform this process for one of the keys which are to be registered for the vehicle. Finish the procedure within 30 seconds. If the procedure has not been finished within the specified time, perform the erasure procedure again from process 1.

(e) PROCEDURE "E"

#### All key ID erasure

#### HINT:

Procedure "E" erases all the key codes registered in the vehicle.

| Process                     | Procedure                                                                                                    |
|-----------------------------|----------------------------------------------------------------------------------------------------|
| 1. Start of erasure         | <ol> <li>Connect the Techstream to DLC3</li> <li>Turn the power switch on (IG)</li> <li>Turn the Techstream on while turning driver door courtesy light switch on and off repeatedly at 1.5-second intervals or less</li> <li>Enter the following menus: Body Electrical / Smart Key / Utility / Smart Code Rest</li> <li>Read the "Seed Number" of the Techstream screen and input into TIS</li> <li>Input the "Pass-Code Number" sent from TIS according to the Techstream screen</li> </ol> |
| 2. Confirmation of ECU code | <ul> <li>Perform operation according to prompts on the Techstream screen</li> </ul>                                                                                                    |
| 3. Erasure of ID code       | • Perform operation according to prompts on the Techstream screen Wait for 15 minutes                                                                                                    |
| 4. End of erasure           | Finish key ID code erasure                                                                                                    |

#### (f) PROCEDURE "F"

#### ECU code registration

| Process                     | Procedure                                                                                                    |
|-----------------------------|----------------------------------------------------------------------------------------------------|
|                             | 1. Connect the Techstream to DLC3                                                                             |
|                             | 2. Turn the power switch on (IG)                                                                              |
| 1. Start of registration    | 3. Enter the following menus: Body Electrical / Smart Key / Utility / ECU                                     |
|                             | Communication ID Registration / ID Code Box and Steering Lock                                                 |
| 2. Confirmation of          | 1. Hold the registered key close to the power switch (for details, refer to Description of Code Registration) |
| registered kev*1            | 2. Confirm that the wireless door lock buzzer sounds once (short been)                                        |
|                             |                                                                                                    |
| 3. Registration of ECU code | <ul> <li>Perform operation according to prompts on the Techstream screen</li> </ul>                           |
| 4. End of registration      | Finish ECU code registration                                                                                  |

• \*1: Perform this process for one of the keys which are to be registered for the vehicle. Finish the procedure within 30 seconds. If the procedure has not been finished within the specified time, perform the erasure procedures again from process 1.

#### (g) PROCEDURE "G"

ECU communication ID registration

#### NOTICE:

- The ECU communication ID should be registered when the certification ECU (smart key ECU assembly)\*1 or ID code box (immobiliser code ECU)\*2 is replaced in order to match these ECU communication IDs.
  - \*1: w/o Automatic Light Control System
  - \*2: w/ Automatic Light Control System
- The hybrid vehicle control system cannot be started unless the ECU communication IDs match.
- After the registration, pressing the power switch may not start the hybrid vehicle control system on the first try. If so, press the power switch again.
- Clear DTC B2799 (code for power management control ECU (HV CPU) immobiliser communication error) by either of the following:
  - Use the Techstream.
  - Disconnect the cable from the negative (-) battery terminal for 30 seconds.

(1) Using SST, connect terminals TC and CG of the DLC3.

SST: 09843-18040

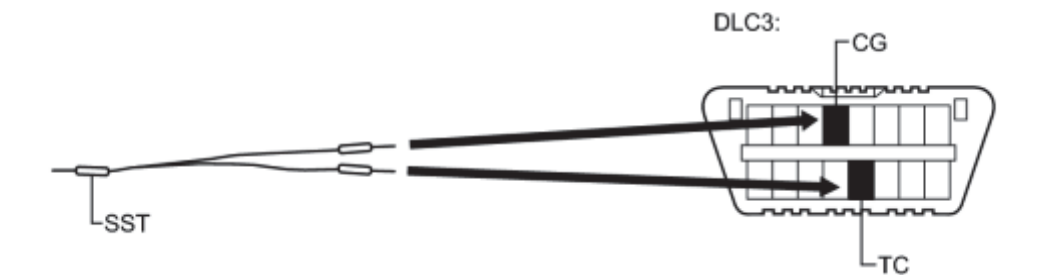

(2) Turn the power switch on (IG) and leave it as is for 30 minutes.

#### HINT:

Do not start the hybrid vehicle control system.

- (3) Turn the power switch off and disconnect terminals TC and CG.
- (4) Check that the hybrid vehicle control system starts and remains READY for more than 3 seconds.

## **PROBLEM SYMPTOMS TABLE**

#### HINT:

- Use the table below to help determine the cause of problem symptoms. If multiple suspected areas are listed, the potential causes of the symptoms are listed in order of probability in the "Suspected Area" column of the table. Check each symptom by checking the suspected areas in the order they are listed. Replace parts as necessary.
- Inspect the fuses and relays related to this system before inspecting the suspected areas below.

#### Engine Immobiliser System

| Symptom                                     | Suspected Area                             | See page |
|---------------------------------------------|--------------------------------------------|----------|
|                                             | Key                                        | INFO     |
| Engine does not start.                      | Smart key system (for start function)      | INFO     |
|                                             | Hybrid vehicle control system              | INFO     |
|                                             | Certification ECU (smart key ECU assembly) | INFO     |
| Security indicator light does not blinking. | Wire harness or connector                  | -        |
|                                             | No. 3 meter circuit plate                  | -        |

## **TERMINALS OF ECU**

#### 1. CHECK POWER SWITCH

(a) Disconnect the L43 power switch connector.

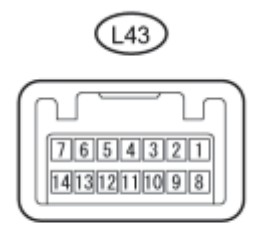

(b) Measure the resistance according to the value(s) in the table below.

#### HINT:

Measure the values on the wire harness side with the connector disconnected.

| Tester Connection          | Wiring Color    | <b>Terminal Description</b> | Condition | Specified Condition |
|----------------------------|-----------------|-----------------------------|-----------|---------------------|
| L43-8 (AGND) - Body ground | P - Body ground | Ground                      | Always    | Below 1 Ω           |

If the result is not as specified, there may be a malfunction in the wire harness.

(c) Reconnect the L43 power switch connector.

(d) Measure the voltage according to the value(s) in the table below.

| Tester Connection               | Wiring<br>Color | Terminal Description                | Condition                                                                                                    | Specified<br>Condition                     |
|---------------------------------|-----------------|-------------------------------------|----------------------------------------------------------------------------------------------------|--------------------------------------------|
| L43-9 (TXCT) - L43-<br>8 (AGND) | V - P           | Key code output signal              | <ul> <li>Power switch off</li> <li>30 seconds after door<br/>opened and closed</li> <li>Brake pedal not depressed</li> </ul> | Below 1 V                                  |
| L43-9 (TXCT) - L43-<br>8 (AGND) | V - P           | Key code output signal              | <ul> <li>Power switch off</li> <li>Key not in cabin</li> <li>Power switch pressed<br/>within 30 seconds</li> </ul>           | Pulse<br>generation<br>(See waveform<br>1) |
| L43-10 (CODE) -<br>L43-8 (AGND) | L - P           | Demodulated signal of key code data | <ul> <li>Power switch off</li> <li>30 seconds after door opened and closed</li> </ul>                                        | Below 1 V                                  |

| Tester Connection                | Wiring<br>Color | Terminal Description                | Condition                                                                                                    | Specified<br>Condition                     |
|----------------------------------|-----------------|-------------------------------------|----------------------------------------------------------------------------------------------------|--------------------------------------------|
|                                  |                 |                                     | Brake pedal not depressed                                                                                                    |                                            |
| L43-10 (CODE) -<br>L 43-8 (AGND) | L - P           | Demodulated signal of key code data | <ul><li>Power switch off</li><li>Key battery removed</li><li>Power switch touched with</li></ul>                             | Pulse<br>generation                        |
|                                  |                 |                                     | key and pressed                                                                                                    | (See waveform 2)                           |
| L43-14 (VC5) - L43-<br>8 (AGND)  | Y - P           | Power supply                        | <ul> <li>Power switch off</li> <li>30 seconds after door<br/>opened and closed</li> <li>Brake pedal not depressed</li> </ul> | Below 1 V                                  |
| L43-14 (VC5) - L43-<br>8 (AGND)  | Y - P           | Power supply                        | <ul> <li>Power switch off</li> <li>Key not in cabin</li> <li>Power switch pressed<br/>within 30 seconds</li> </ul>           | Pulse<br>generation<br>(See waveform<br>3) |

If the result is not as specified, the power switch may have a malfunction.

(e) Inspect using an oscilloscope.

#### (1) Waveform 1 (Reference)

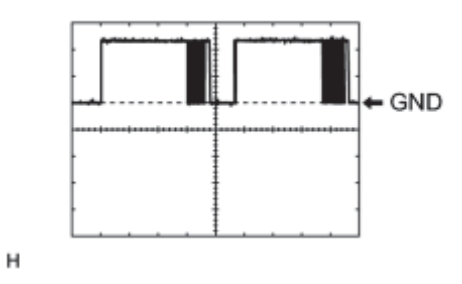

| Item              | Content                                                                                                    |  |  |
|-------------------|----------------------------------------------------------------------------------------------------|--|--|
| Tester Connection | L43-9 (TXCT) - L43-8 (AGND)                                                                                    |  |  |
| Tool Setting      | 2 V/DIV., 50 ms./DIV.                                                                                          |  |  |
| Condition         | <ul> <li>Power switch off</li> <li>Key not in cabin</li> <li>Power switch pressed within 30 seconds</li> </ul> |  |  |

## (2) Waveform 2 (Reference)

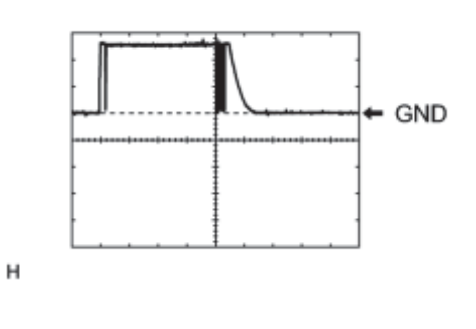

| Item                 | Content                                                                                                    |  |  |
|----------------------|----------------------------------------------------------------------------------------------------|--|--|
| Tester<br>Connection | L43-10 (CODE) - L43-8 (AGND)                                                                                         |  |  |
| Tool Setting         | 2 V/DIV., 50 ms./DIV.                                                                                                |  |  |
| Condition            | <ul> <li>Power switch off</li> <li>Key battery removed</li> <li>Power switch touched with key and pressed</li> </ul> |  |  |

(3) Waveform 3 (Reference)

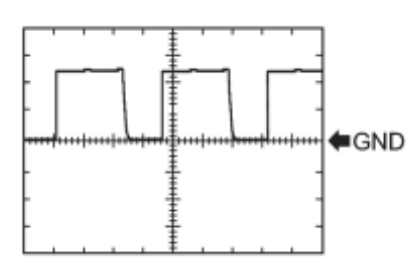

| Item              | Content                                                                                                    |  |  |
|-------------------|----------------------------------------------------------------------------------------------------|--|--|
| Tester Connection | L43-14 (VC5) - L43-8 (AGND)                                                                                    |  |  |
| Tool Setting      | 2 V/DIV., 200 ms./DIV.                                                                                         |  |  |
| Condition         | <ul> <li>Power switch off</li> <li>Key not in cabin</li> <li>Power switch pressed within 30 seconds</li> </ul> |  |  |

#### 2. CHECK CERTIFICATION ECU (SMART KEY ECU ASSEMBLY)

(a) Disconnect the L62 certification ECU (smart key ECU assembly) connector.

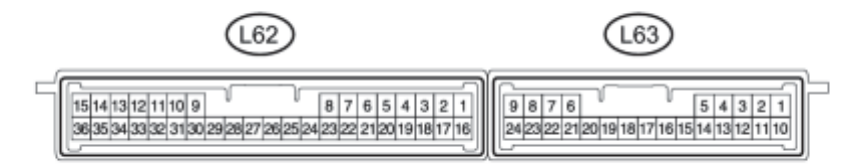

(b) Measure the resistance and voltage according to the value(s) in the table below.

#### HINT:

Measure the values on the wire harness side with the connector disconnected.

| Tester Connection              | Wiring Color         | Terminal Description                   | Condition        | Specified<br>Condition |
|--------------------------------|----------------------|----------------------------------------|------------------|------------------------|
| L62-1 (+B) - L62-15 (E)        | B - W-B              | +B power supply                        | Power switch off | 11 to 14 V             |
| L62-15 (E) - Body<br>ground    | W-B - Body<br>ground | Ground                                 | Always           | Below 1 Ω              |
| L62-17 (CUTB) - L62-<br>15 (E) | Y - W-B              | Dark current cut fuse pin input signal | Power switch off | 11 to 14 V             |

If the result is not as specified, there may be a malfunction in the wire harness.

(c) Reconnect the L62 certification ECU (smart key ECU assembly) connector.

(d) Measure the resistance and voltage according to the value(s) in the table below.

| Tester        | Wiring   | Terminal           | Condition              | Specified |
|---------------|----------|--------------------|------------------------|-----------|
| Connection    | Color    | Description        |                        | Condition |
| L62-2 (IND) - | B - Body | Security indicator | • Power switch on (IG) | Below 2 V |

| Tester<br>Connection                | Wiring<br>Color    | Terminal<br>Description                                   | Condition                                                                                                    | Specified<br>Condition                     |
|-------------------------------------|--------------------|-----------------------------------------------------------|----------------------------------------------------------------------------------------------------|--------------------------------------------|
| Body ground                         | ground             | light signal                                              | Security indicator light off                                                                                                    |                                            |
| L62-2 (IND) -<br>Body ground        | B - Body<br>ground | Security indicator light signal                           | <ul><li>Power switch off</li><li>Security indicator light blinks</li></ul>                                                      | Pulse generation                           |
| L62-12 (TXCT)<br>- L62-36<br>(AGND) | V - P              | Power switch TXCT output                                  | <ul> <li>Power switch off</li> <li>30 seconds after door opened and closed</li> <li>Brake pedal not depressed</li> </ul>        | Below 1 V                                  |
| L62-12 (TXCT)<br>- L62-36<br>(AGND) | V - P              | Power switch TXCT output                                  | <ul> <li>Power switch off</li> <li>Key not in cabin</li> <li>Power switch pressed within 30 seconds</li> </ul>                  | Pulse<br>generation<br>(See waveform<br>1) |
| L62-13 (CODE)<br>- L62-36<br>(AGND) | L - P              | Power switch CODE input                                   | <ul> <li>Power switch off</li> <li>30 seconds after door opened and closed</li> <li>Brake pedal not depressed</li> </ul>        | Below 1 V                                  |
| L62-13 (CODE)<br>- L62-36<br>(AGND) | L - P              | Power switch CODE input                                   | <ul> <li>Power switch off</li> <li>Key battery removed</li> <li>Power switch touched with key and pressed</li> </ul>            | Pulse<br>generation<br>(See waveform<br>2) |
| L62-16 (IG) -<br>L62-15 (E)         | BE - W-<br>B       | IG power supply                                           | Power switch off                                                                                                    | Below 1 V                                  |
| L62-16 (IG) -<br>L62-15 (E)         | BE - W-<br>B       | IG power supply                                           | Power switch on (IG)                                                                                                    | 11 to 14 V                                 |
| L62-28 (VC5) -<br>L62-36<br>(AGND)  | Y - P              | Power switch power supply                                 | <ul> <li>Power switch off</li> <li>30 seconds after door opened and closed</li> <li>Brake pedal not depressed</li> </ul>        | Below 1 V                                  |
| L62-28 (VC5) -<br>L62-36<br>(AGND)  | Y - P              | Power switch power supply                                 | <ul> <li>Power switch off</li> <li>Key not in cabin</li> <li>Power switch pressed within 30 seconds</li> </ul>                  | Pulse<br>generation<br>(See waveform<br>3) |
| L62-34 (EFII) -<br>L62-15 (E)*      | L - W-B            | Power management<br>control ECU (HV<br>CPU) output signal | Power switch off                                                                                                    | 11 to 14 V                                 |
| L62-34 (EFII) -<br>L62-15 (E)*      | L - W-B            | Power management<br>control ECU (HV<br>CPU) output signal | Within 3 seconds after power switch on<br>(READY), or within 3 seconds after power<br>switch first turned on (IG) after battery | Pulse<br>generation<br>(See waveform       |

| Tester<br>Connection              | Wiring<br>Color    | Terminal<br>Description                                  | Condition                  | Specified<br>Condition                     |
|-----------------------------------|--------------------|----------------------------------------------------------|----------------------------|--------------------------------------------|
|                                   |                    |                                                          | disconnected and connected | 4)                                         |
| L62-35 (EFIO) -<br>L62-15 (E)*    | R - W-B            | Power management<br>control ECU (HV<br>CPU) input signal | Power switch off           | Below 1 V                                  |
| L62-35 (EFIO) -<br>L62-15 (E)*    | R - W-B            | Power management<br>control ECU (HV<br>CPU) input signal | Power switch on (IG)       | Pulse<br>generation<br>(See waveform<br>5) |
| L62-36<br>(AGND) - Body<br>ground | P - Body<br>ground | Power switch ground                                      | Always                     | Below 1 Ω                                  |

- \*: w/o Automatic Light Control System
- If the result is not as specified, the certification ECU (smart key ECU assembly) may have a malfunction.

(e) Inspect using an oscilloscope.

#### (1) Waveform 1 (Reference)

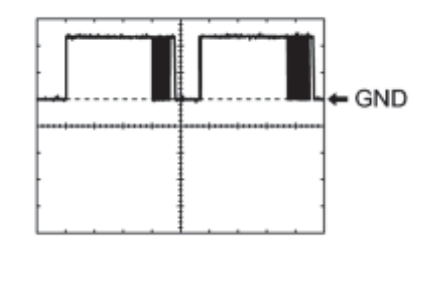

| Item              | Content                                                                                                    |  |  |
|-------------------|----------------------------------------------------------------------------------------------------|--|--|
| Tester Connection | L62-12 (TXCT) - L62-36 (AGND)                                                                                  |  |  |
| Tool Setting      | 2 V/DIV., 50 ms./DIV.                                                                                          |  |  |
| Condition         | <ul> <li>Power switch off</li> <li>Key not in cabin</li> <li>Power switch pressed within 30 seconds</li> </ul> |  |  |

(2) Waveform 2 (Reference)

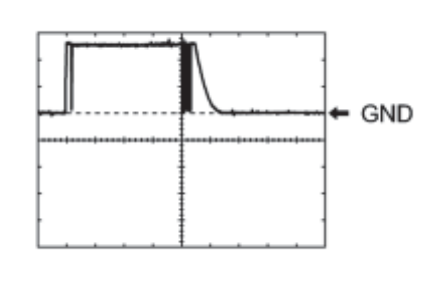

| Item                 | Content                                                                                                    |  |  |
|----------------------|----------------------------------------------------------------------------------------------------|--|--|
| Tester<br>Connection | L62-13 (CODE) - L62-36 (AGND)                                                                                        |  |  |
| Tool Setting         | 2 V/DIV., 50 ms./DIV.                                                                                                |  |  |
| Condition            | <ul> <li>Power switch off</li> <li>Key battery removed</li> <li>Power switch touched with key and pressed</li> </ul> |  |  |

(3) Waveform 3 (Reference)

| Item              | Content                      |
|-------------------|------------------------------|
| Tester Connection | L62-28 (VC5) - L62-36 (AGND) |
| Tool Setting      | 2 V/DIV., 200 ms./DIV.       |

н

н

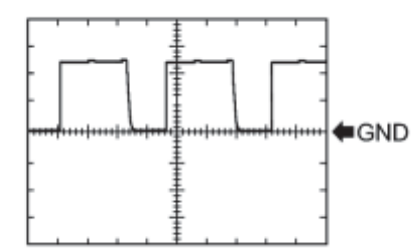

Power switch off
Key not in cabin
Power switch pressed within 30 seconds

(4) Waveform 4 (Reference)

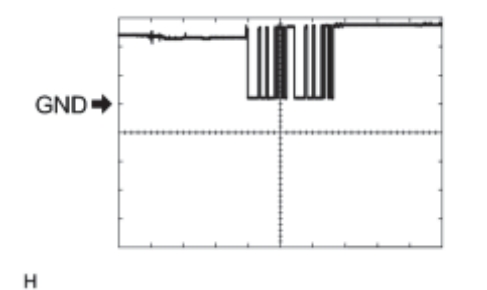

| Item                 | Content                                                                                                    |
|----------------------|----------------------------------------------------------------------------------------------------|
| Tester<br>Connection | L62-34 (EFII) - L62-15 (E)                                                                                                    |
| Tool Setting         | 5 V/DIV., 500 ms./DIV.                                                                                                    |
| Condition            | Within 3 seconds after power switch on (READY), or<br>within 3 seconds after power switch first turned on (IG)<br>after battery disconnected and connected |

(5) Waveform 5 (Reference)

| Item              | Content                    |
|-------------------|----------------------------|
| Tester Connection | L62-35 (EFIO) - L62-15 (E) |
| Tool Setting      | 5 V/DIV., 50 ms./DIV.      |
| Condition         | Power switch on (IG)       |

н

#### 3. CHECK ID CODE BOX (IMMOBILISER CODE ECU) (w/ Automatic Light Control System)

(a) Disconnect the L10 ID code box (immobiliser code ECU) connector.

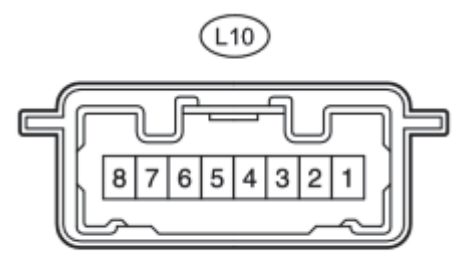

Ρ

(b) Measure the resistance and voltage according to the value(s) in the table below.

#### HINT:

Measure the values on the wire harness side with the connector disconnected.

| Tester Connection            | Wiring Color         | Terminal<br>Description | Condition           | Specified<br>Condition |
|------------------------------|----------------------|-------------------------|---------------------|------------------------|
| L10-1 (+B) - L10-8 (GND)     | B - W-B              | +B power supply         | Power switch<br>off | 11 to 14 V             |
| L10-8 (GND) - Body<br>ground | W-B - Body<br>ground | Ground                  | Always              | Below 1 Ω              |

• If the result is not as specified, there may be a malfunction in the wire harness.

(c) Reconnect the L10 ID code box (immobiliser code ECU) connector.

(d) Measure the voltage according to the value(s) in the table below.

| Tester<br>Connection          | Wiring<br>Color | Terminal Description                                      | Condition                                                                                                    | Specified<br>Condition                     |
|-------------------------------|-----------------|-----------------------------------------------------------|----------------------------------------------------------------------------------------------------|--------------------------------------------|
| L10-5 (EFII) -<br>L10-8 (GND) | L - W-B         | Power management<br>control ECU (HV<br>CPU) output signal | Power switch off                                                                                                    | 11 to 14 V                                 |
| L10-5 (EFII) -<br>L10-8 (GND) | L - W-B         | Power management<br>control ECU (HV<br>CPU) output signal | Within 3 seconds after power switch on<br>(READY), or within 3 seconds after power<br>switch first turned on (IG) after battery<br>disconnected and connected | Pulse<br>generation<br>(See<br>waveform 1) |
| L10-6 (EFIO) -<br>L10-8 (GND) | R - W-B         | Power management<br>control ECU (HV<br>CPU) input signal  | Power switch off                                                                                                    | Below 1 V                                  |
| L10-6 (EFIO) -<br>L10-8 (GND) | R - W-B         | Power management<br>control ECU (HV<br>CPU) input signal  | Power switch on (IG)                                                                                                    | Pulse<br>generation<br>(See<br>waveform 2) |

• If the result is not as specified, the ID code box (immobiliser code ECU) may have a malfunction.

(e) Inspect using an oscilloscope.

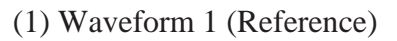

| GND➡ | Test<br>Con<br>Too |
|------|--------------------|
| н    | Con                |

| Item                 | Content                                                                                                    |
|----------------------|----------------------------------------------------------------------------------------------------|
| Tester<br>Connection | L10-5 (EFII) - L10-8 (GND)                                                                                                    |
| Tool Setting         | 5 V/DIV., 500 ms./DIV.                                                                                                    |
| Condition            | Within 3 seconds after power switch on (READY), or<br>within 3 seconds after power switch first turned on (IG)<br>after battery disconnected and connected |

(2) Waveform 2 (Reference)

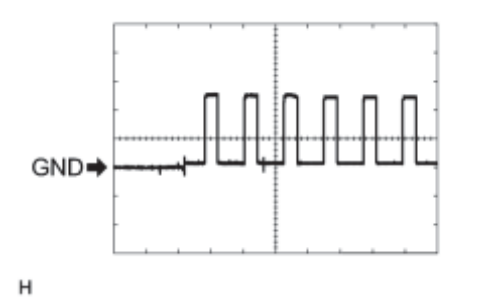

| Item              | Content                    |
|-------------------|----------------------------|
| Tester Connection | L10-6 (EFIO) - L10-8 (GND) |
| Tool Setting      | 5 V/DIV., 50 ms./DIV.      |
| Condition         | Power switch on (IG)       |

#### 4. CHECK TRANSMISSION CONTROL ECU ASSEMBLY

(a) Disconnect the A23 and A24 transmission control ECU assembly connectors.

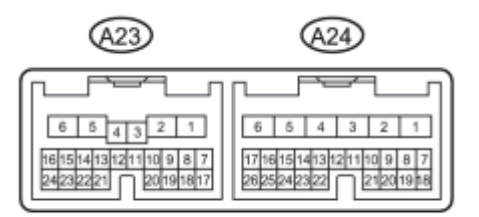

н

(b) Measure the voltage and resistance according to the value(s) in the table below.

#### HINT:

Measure the values on the wire harness side with the connectors disconnected.

| Tester Connection              | Wiring Color         | Terminal<br>Description | Condition        | Specified<br>Condition |
|--------------------------------|----------------------|-------------------------|------------------|------------------------|
| A23-15 (BATT) - Body<br>ground | SB - Body ground     | Battery power supply    | Power switch off | 11 to 14 V             |
| A24-1 (E1) - Body ground       | BR - Body ground     | Ground                  | Always           | Below 1 Ω              |
| A24-5 (E02) - Body ground      | W-B - Body<br>ground | Ground                  | Always           | Below 1 Ω              |
| A24-6 (E01) - Body ground      | W-B - Body<br>ground | Ground                  | Always           | Below 1 Ω              |

If the result is not as specified, there may be a malfunction in the wire harness.

#### 5. CHECK POWER MANAGEMENT CONTROL ECU (HV CPU)

(a) Disconnect the L5 power management control ECU (HV CPU) connector.

| A21)                                                                                                    | A22                                                                             | L5                                                                  | <u>L6</u>                                                                                                    |
|----------------------------------------------------------------------------------------------------|---------------------------------------------------------------------------------|---------------------------------------------------------------------|----------------------------------------------------------------------------------------------------|
| 7         6         5         4         3         2         1           17         16         5         4         3         2         1           17         16         5         4         3         2         1           17         16         5         4         3         2         1           17         16         5         4         3         2         1           17         16         5         4         3         2         1           17         16         5         4         3         2         1           17         16         5         4         3         2         1           17         16         5         4         3         2         1           16         26         26         26         26         26         26           34         33         32         33         32         33         32         33 | 76543<br>121<br>19977915452111098<br>2726 2524 252220<br>254 25220<br>254 25220 | 6 5 4 3 2 1<br>16151413121110987<br>27265242222120191617<br>5643323 | 7         6         5         4         3         2         1           17         16         15         4         3         2         1           17         16         15         4         3         2         1           17         16         15         4         13         2         1           17         16         15         4         13         2         1           17         16         15         4         13         12         1           17         16         15         4         13         12         1           20         24         23         22         12         19         18           31         30         20         20         27         28 |

н

(b) Measure the resistance according to the value(s) in the table below.

HINT:

Measure the values on the wire harness side with the connector disconnected.

| Tester Connection       | Wiring Color     | <b>Terminal Description</b> | Condition | Specified Condition |
|-------------------------|------------------|-----------------------------|-----------|---------------------|
| L5-6 (E1) - Body ground | BR - Body ground | Ground                      | Always    | Below 1 Ω           |

If the result is not as specified, there may be a malfunction in the wire harness.

(c) Reconnect the L5 power management control ECU (HV CPU) connector.

(d) Measure the voltage according to the value(s) in the table below.

| Tester<br>Connection       | Wiring<br>Color | Terminal Description                                                                                        | Condition                                                                                                    | Specified<br>Condition                        |
|----------------------------|-----------------|----------------------------------------------------------------------------------------------------|----------------------------------------------------------------------------------------------------|-----------------------------------------------|
| L6-20 (IMO) -<br>L5-6 (E1) | L - BR          | Certification ECU (smart key<br>ECU assembly)*1 or ID code<br>box (immobiliser code<br>ECU)*2 input signal  | Power switch off                                                                                                    | 11 to 14 V                                    |
| L6-20 (IMO) -<br>L5-6 (E1) | L - BR          | Certification ECU (smart key<br>ECU assembly)*1 or ID code<br>box (immobiliser code<br>ECU)*2 input signal  | Within 3 seconds after power switch on (READY), or within 3 seconds after power switch first turned on (IG) after battery disconnected and connected | Pulse<br>generation<br>(See<br>waveform<br>1) |
| L6-21 (IMI) -<br>L5-6 (E1) | R - BR          | Certification ECU (smart key<br>ECU assembly)*1 or ID code<br>box (immobiliser code<br>ECU)*2 output signal | Power switch off                                                                                                    | Below 1 V                                     |
| L6-21 (IMI) -<br>L5-6 (E1) | R - BR          | Certification ECU (smart key<br>ECU assembly)*1 or ID code<br>box (immobiliser code<br>ECU)*2 output signal | Power switch on (IG)                                                                                                    | Pulse<br>generation<br>(See<br>waveform<br>2) |

- \*1: w/o Automatic Light Control System
- \*2: w/ Automatic Light Control System
- If the result is not as specified, the power management control ECU (HV CPU) may have a malfunction.

(e) Waveform:

(1) Waveform 1 (Reference)

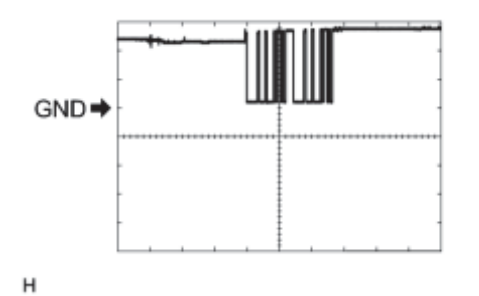

| Item                 | Content                                                                                                    |  |  |  |
|----------------------|----------------------------------------------------------------------------------------------------|--|--|--|
| Tester<br>Connection | L6-20 (IMO) - L5-6 (E1)                                                                                                    |  |  |  |
| Tool Setting         | 5 V/DIV., 500 ms./DIV.                                                                                                    |  |  |  |
| Condition            | Within 3 seconds after power switch on (READY), or<br>within 3 seconds after power switch first turned on (IG)<br>after battery disconnected and connected |  |  |  |

# 

#### (2) Waveform 2 (Reference)

| Item              | Content                 |
|-------------------|-------------------------|
| Tester Connection | L6-21 (IMI) - L5-6 (E1) |
| Tool Setting      | 5 V/DIV., 50 ms./DIV.   |
| Condition         | Power switch on (IG)    |

#### н

#### 6. COMBINATION METER ASSEMBLY

(a) Disconnect the L27 combination meter assembly connector.

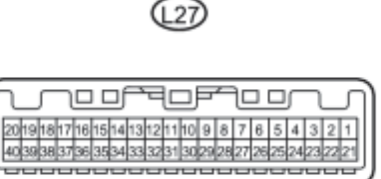

н

(b) Measure the voltage and resistance according to the value(s) in the table below.

HINT:

Measure the values on the wire harness side with the connector disconnected.

| Terminal No. (Symbol)    | Wiring Color    | <b>Terminal Description</b> | Condition        | <b>Specified Condition</b> |
|--------------------------|-----------------|-----------------------------|------------------|----------------------------|
| L27-18 (B) - Body ground | R - Body ground | Battery                     | Power switch off | 11 to 14 V                 |

| Terminal No. (Symbol)     | Wiring Color     | <b>Terminal Description</b> | Condition | <b>Specified Condition</b> |
|---------------------------|------------------|-----------------------------|-----------|----------------------------|
| L27-30 (ES) - Body ground | BR - Body ground | Ground (Signal ground)      | Always    | Below 1 Ω                  |

If the result is not as specified, there may be a malfunction in the wire harness.

(c) Reconnect the L27 combination meter assembly connector.

(d) Measure the voltage according to the value(s) in the table below.

| Terminal No.<br>(Symbol)      | Wiring<br>Color    | Terminal Description            | Condition                                                                      | Specified<br>Condition |
|-------------------------------|--------------------|---------------------------------|--------------------------------------------------------------------------------|------------------------|
| L27-19 (IG+) - Body<br>ground | L - Body<br>ground | Power switch signal             | Power switch off                                                               | Below 1 V              |
| L27-19 (IG+) - Body<br>ground | L - Body<br>ground | Power switch signal             | Power switch on (IG)                                                           | 11 to 14 V             |
| L27-22 (LP) - Body<br>ground  | B - Body<br>ground | Security indicator light signal | <ul> <li>Power switch on (IG)</li> <li>Security indicator light off</li> </ul> | Below 2 V              |
| L27-22 (LP) - Body<br>ground  | B - Body<br>ground | Security indicator light signal | <ul> <li>Power switch off</li> <li>Security indicator light blinks</li> </ul>  | Pulse generation       |

If the result is not as specified, the combination meter assembly may have a malfunction.

## **DIAGNOSIS SYSTEM**

#### 1. DESCRIPTION

(a) The certification ECU (smart key ECU assembly) and power management control ECU (HV CPU) control the vehicle engine immobiliser system functions. Engine immobiliser system data and Diagnostic Trouble Codes (DTCs) can be read through the vehicle Data Link Connector 3 (DLC3).

In some cases, a malfunction may be occurring in the engine immobiliser system even though the security indicator light is not illuminated.

When the system seems to be malfunctioning, use the Techstream to check for malfunctions and perform repairs.

2. CHECK DLC3

(a) Check the DLC3

3. INSPECT BATTERY VOLTAGE

(a) Measure the battery voltage with the power switch off.

Standard Voltage:

11 to 14  $\rm V$ 

If the voltage is below 11 V, recharge or replace the battery.

## DTC CHECK / CLEAR

- 1. CHECK FOR CERTIFICATION ECU (SMART KEY ECU ASSEMBLY) DTC
- (a) Connect the Techstream to the DLC3.
- (b) Turn the power switch on (IG).
- (c) Turn the Techstream on.
- (d) Enter the following menus: Body Electrical / Smart Key / Trouble Codes.
- (e) Check the details of the DTC(s)
- 2. CHECK FOR POWER MANAGEMENT CONTROL ECU (HV CPU) DTC
- (a) Connect the Techstream to the DLC3.
- (b) Turn the power switch on (IG).
- (c) Turn the Techstream on.
- (d) Enter the following menus: Powertrain / HV Control / Trouble Codes.
- (e) Check the details of the DTC(s).
- for engine immobiliser system)
- for hybrid vehicle control system)
- 3. CLEAR CERTIFICATION ECU (SMART KEY ECU ASSEMBLY) DTC
- (a) Connect the Techstream to the DLC3.
- (b) Turn the power switch on (IG).
- (c) Turn the Techstream on.
- (d) Enter the following menus: Body Electrical / Smart Key / Trouble Codes.
- (e) Clear the DTCs.
- 4. CLEAR POWER MANAGEMENT CONTROL ECU (HV CPU) DTC
- (a) Connect the Techstream to the DLC3.
- (b) Turn the power switch on (IG).
- (c) Turn the Techstream on.

- (d) Enter the following menus: Powertrain / HV Control / Trouble Codes.
- (e) Clear the DTCs.

## DATA LIST / ACTIVE TEST

#### 1. DATA LIST

#### HINT:

Using the Techstream to read the Data List allows the values or states of switches, sensors, actuators and other items to be read without removing any parts. This non-intrusive inspection can be very useful because intermittent conditions or signals may be discovered before parts or wiring is disturbed. Reading the Data List information early in troubleshooting is one way to save diagnostic time.

#### NOTICE:

In the table below, the values listed under "Normal Condition" are reference values. Do not depend solely on these reference values when deciding whether a part is faulty or not.

- (a) Connect the Techstream to the DLC3.
- (b) Turn the power switch on (IG).
- (c) Turn the Techstream on.
- (d) Enter the following menus: Body Electrical / Smart Key / Data List.
- (e) Read the Data List according to the display on the Techstream.

#### Smart Key (Certification ECU (Smart Key ECU Assembly))

| Tester Display            | Measurement Item/Range                                               | Normal Condition                                                                                    | Diagnostic<br>Note |
|---------------------------|----------------------------------------------------------------------|----------------------------------------------------------------------------------------------------|--------------------|
| Ignition Switch           | Power switch on (IG) signal/ON or<br>OFF                             | ON: Power switch on (IG) or hybrid<br>vehicle control system started<br>OFF: Power switch off       | -                  |
| Immobilizer when<br>IG=ON | Immobiliser system status when power<br>switch on (IG)l/UNSET or SET | SET: Power switch off<br>UNSET: Power switch on (IG) or<br>hybrid vehicle control system<br>started | -                  |
| Immobiliser               | Immobiliser system status/Set or Unset                               | Set: Power switch off<br>Unset: Power switch on (IG) or<br>hybrid vehicle control system<br>started | -                  |
| Master Key                | Master key code signal/Match or<br>NoMatch                           | Match: Master key code sent<br>NoMatch: Unmatched master key<br>code sent                           | -                  |
| Sub Key                   | Sub-key (master key) code                                            | Match: Sub-key (master key) code                                                                    | -                  |

| Tester Display Measurement Item/Range |                                                                        | Normal Condition                                                                                                    | Diagnostic<br>Note |
|---------------------------------------|------------------------------------------------------------------------|----------------------------------------------------------------------------------------------------|--------------------|
|                                       | signal/Match or NoMatch                                                | sent                                                                                                    |                    |
|                                       |                                                                        | NoMatch: Unmatched sub-key<br>(master key) code sent                                                                                 |                    |
| BCC Malfunction                       | Transponder chip signal/OK or NG                                       | OK: Correct data sent                                                                                                    | -                  |
| Abnormal Status                       | Transponder chip data/OK or NG                                         | OK: Data OK<br>NG: Data error                                                                                                    | -                  |
| Different Encrypt<br>Code             | Transponder chip signal/OK or NG                                       | OK: Correct data sent<br>NG: Incorrect data sent                                                                                     | -                  |
| Different Serial<br>Number            | Transponder chip signal/OK or NG                                       | OK: Correct data sent<br>NG: Incorrect data sent                                                                                     | -                  |
| Frame Error                           | Transponder chip signal/OK or NG                                       | OK: Correct data sent<br>NG: Incorrect data sent                                                                                     | -                  |
| Response                              | Transponder chip signal/OK or NG                                       | OK: Correct data sent<br>NG: Incorrect data sent                                                                                     | -                  |
| Wireless C Code                       | Wireless C Code/No Regd or Regd                                        | No Regd: Wireless C Code not<br>registered<br>Regd: Wireless C Code registered                                                       | -                  |
| ID-BOX Sleep<br>Condition             | ID code box (immobiliser code ECU)<br>condition/Yes or No              | Yes: ID code box (immobiliser code<br>ECU) in sleep condition<br>No: ID code box (immobiliser code<br>ECU) not in sleep condition    | -                  |
| ID-BOX Start<br>Condition             | ID code box (immobiliser code ECU)<br>condition/Yes or No              | Yes: ID code box (immobiliser code<br>ECU) sends wake up signal<br>No: ID code box (immobiliser code<br>ECU) not send wake up signal | -                  |
| Engine Start<br>Request               | ID code box (immobiliser code ECU)<br>start request condition/OK or NG | OK: Start request condition signal<br>received<br>NG: Start request condition signal<br>not received                                 | -                  |
| 3bit Code Request                     | 3bit code reception status/OK or NG                                    | OK: 3bit code received<br>NG: 3bit code not received                                                                                 |                    |

| Tester Display   | Measurement Item/Range                          | Normal Condition                               | Diagnostic<br>Note |
|------------------|-------------------------------------------------|------------------------------------------------|--------------------|
| S Code Check     | S code verification result/OK or NG             | OK: Verification confirmed                     | _                  |
|                  |                                                 | NG: Verification not confirmed                 |                    |
| L Code Check     | L code verification result/OK or NG             | OK: Verification confirmed                     | -                  |
|                  |                                                 | NG: Verification not confirmed                 |                    |
| Unlock Request   | Unlock command reception status/OK              | OK: Unlock request received                    | -                  |
| Keceive          |                                                 | NG: Unlock request not received                |                    |
| Lock Request     | Lock command reception status/OK or             | OK: Lock request received                      | -                  |
| Receive          | NG                                              | NG: Lock request not received                  |                    |
| S Code Check     | S code verification result (past)/OK or         | OK: Verification confirmed (past)              |                    |
| (Past)           | NG(Past)                                        | NG(Past): Verification not<br>confirmed (past) | _                  |
| L Code Check     | L code verification result (past)/OK or         | OK: Verification confirmed (past)              |                    |
| (Past)           | NG(Past)                                        | NG(Past): Verification not<br>confirmed (past) | -                  |
| EFI Code Receive | HV code receive (when DTC                       | OK: HV code received                           | _                  |
|                  | stored)/OK of NG                                | NG: HV code not received                       |                    |
| EFI              | HV communication/OK or NG                       | OK: HV communication normal                    | _                  |
| Communication    |                                                 | NG: HV communication abnormal                  |                    |
| # Codes          | Number of trouble codes/Min.: 0 or<br>Max.: 255 | Number of DTCs will be displayed               | -                  |

#### 2. ACTIVE TEST

#### HINT:

Using the Techstream to perform Active Tests allows relays, VSVs, actuators and other items to be operated without removing any parts. This non-intrusive functional inspection can be very useful because intermittent operation may be discovered before parts or wiring is disturbed. Performing Active Tests early in troubleshooting is one way to save diagnostic time. Data List information can be displayed while performing Active Tests.

- (a) Connect the Techstream to the DLC3.
- (b) Turn the power switch on (IG).
- (c) Turn the Techstream on.

(e) Perform the Active Test according to the display on the Techstream.

Smart Key (Certification ECU (Smart Key ECU Assembly))

| Tester Display        | Test Part                | Control Range | Diagnostic Note |
|-----------------------|--------------------------|---------------|-----------------|
| Immobiliser Indicator | Security indicator light | ON or OFF     | -               |

## DIAGNOSTIC TROUBLE CODE CHART

#### HINT:

If a trouble code is stored during the DTC check, inspect the trouble areas listed for that code. For details of the code, refer to the "See page" below.

#### 1. CERTIFICATION ECU (SMART KEY ECU ASSEMBLY) DIAGNOSTIC TROUBLE CODE CHART

#### Certification ECU (Smart Key ECU Assembly)

| DTC<br>Code | Detection Item                                             | Trouble Area                                  | See<br>page |
|-------------|------------------------------------------------------------|-----------------------------------------------|-------------|
|             |                                                            | 1. Wire harness or connector                  |             |
| B2784       | Antenna Coil Open / Short                                  | 2. Power switch                               | INFO        |
|             |                                                            | 3. Certification ECU (Smart key ECU assembly) |             |
|             |                                                            | 1. Wire harness or connector                  |             |
| B278A       | Short to GND in Immobiliser System Power<br>Source Circuit | 2. Power switch                               | INFO        |
|             |                                                            | 3. Certification ECU (Smart key ECU assembly) |             |
| B2790       |                                                            | 1. ID code box (Immobiliser code ECU)         |             |
| *2          | ID BOX EEPROM Malfunction                                  | 2. Certification ECU (Smart key ECU assembly) | INFO        |

#### \*2: w/ Automatic Light Control System

#### 2. POWER MANAGEMENT CONTROL ECU (HV CPU) DIAGNOSTIC TROUBLE CODE CHART

#### HINT:

The DTCs for the engine immobiliser system are specified above. If the other codes are output, check the DTC chart for the hybrid vehicle control system.

#### Power Management Control ECU (HV CPU)

| DTC<br>Code | Detection Item                        | Trouble Area                                                                                                    | See<br>page |
|-------------|---------------------------------------|----------------------------------------------------------------------------------------------------|-------------|
| B2799       | Engine Immobiliser System Malfunction | <ol> <li>Wire harness or connector</li> <li>Power management control ECU (HV<br/>CPU)</li> <li>Certification ECU (Smart key ECU</li> </ol> | INFO        |

| DTC<br>Code | Detection Item                                             | Trouble Area                                                                                                    | See<br>page |
|-------------|------------------------------------------------------------|----------------------------------------------------------------------------------------------------|-------------|
|             |                                                            | assembly)*1<br>4. ID code box (Immobiliser code<br>ECU)*2                                                                                                    |             |
| B279A       | Theft Deterrent System Communication Line<br>High Fixation | <ol> <li>Wire harness or connector</li> <li>Power management control ECU (HV<br/>CPU)</li> <li>Certification ECU (Smart key ECU<br/>assembly)*1</li> <li>ID code box (Immobiliser code<br/>ECU)*2</li> </ol> | INFO        |
| B279C       | Theft Deterrent System Presence Detection                  | Power management control ECU (HV<br>CPU)                                                                                                    | INFO        |

\*1: w/o Automatic Light Control System \*2: w/ Automatic Light Control System ٠

•

| DTC | B2784 | Antenna Coil Open / Short |
|-----|-------|---------------------------|
|-----|-------|---------------------------|

## DESCRIPTION

This DTC is stored when there is an open or short in the transponder key coil (built into the power switch).

| DTC No. | DTC Detection Condition                  | Trouble Area                                                                                                    |
|---------|------------------------------------------|----------------------------------------------------------------------------------------------------|
| B2784   | Transponder key coil is open or shorted. | <ul> <li>Wire harness or connector</li> <li>Power switch</li> <li>Certification ECU (Smart key ECU assembly)</li> </ul> |

## WIRING DIAGRAM

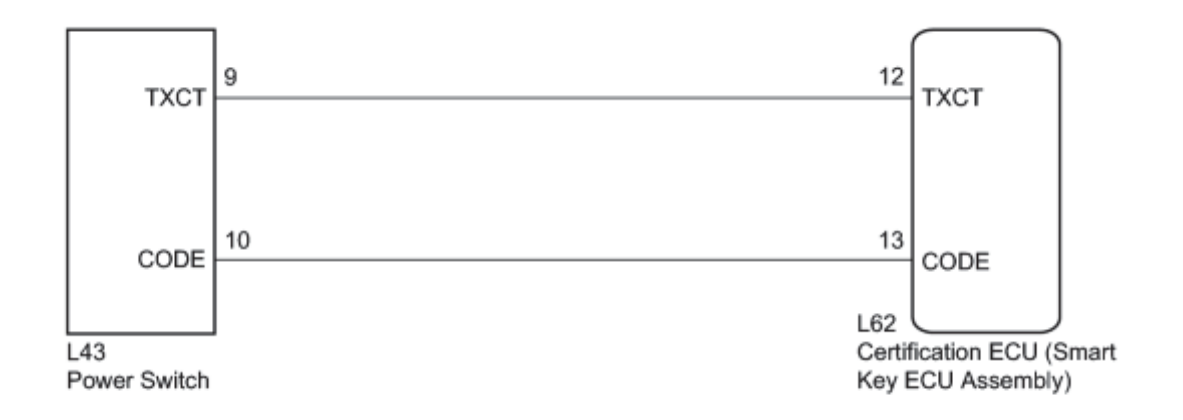

## **INSPECTION PROCEDURE**

#### NOTICE:

- If the certification ECU (smart key ECU assembly) is replaced, register all the keys and ECU communication ID
   \*1
- If the certification ECU (smart key ECU assembly) is replaced, register all the keys .\*2
  - \*1: w/o Automatic Light Control System
  - \*2: w/ Automatic Light Control System

## PROCEDURE

1. CHECK DTC OUTPUT

(a) Clear the DTCs

(b) Recheck for DTCs2010 Toyota Prius

\*2

DTC B2784 is not output.

## NG CHECK HARNESS AND CONNECTOR (CERTIFICATION ECU - POWER SWITCH)

## OK USE SIMULATION METHOD TO CHECK

#### 2. CHECK HARNESS AND CONNECTOR (CERTIFICATION ECU - POWER SWITCH)

(a) Disconnect the certification ECU (smart key ECU assembly) connector.

(b) Disconnect the power switch connector.

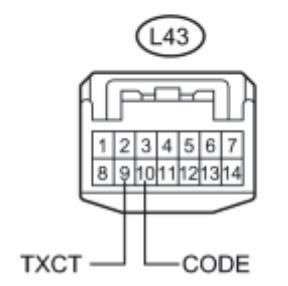

(c) Measure the resistance according to the value(s) in the table below.

#### Standard Resistance:

| Tester Connection             | Condition | Specified Condition            |
|-------------------------------|-----------|--------------------------------|
| L62-12 (TXCT) - L43-9 (TXCT)  | Always    | Below 1 Ω                      |
| L62-13 (CODE) - L43-10 (CODE) | Always    | Below 1 Ω                      |
| L62-12 (TXCT) - Body ground   | Always    | $10 \text{ k}\Omega$ or higher |
| L62-13 (CODE) - Body ground   | Always    | $10 \text{ k}\Omega$ or higher |

#### Text in Illustration

| *1 | Front view of wire harness connector            |
|----|-------------------------------------------------|
| -  | (to Certification ECU (Smart Key ECU Assembly)) |
| *2 | Front view of wire harness connector            |

| (to Power Switch)                                     |
|-------------------------------------------------------|
| NG REPAIR OR REPLACE HARNESS OR CONNECTOR             |
| ОК                                                    |
|                                                       |
| 3. REPLACE POWER SWITCH                               |
| (a) Replace the power switch                          |
| NEXT                                                  |
|                                                       |
| 4. CHECK DTC OUTPUT                                   |
| (a) Clear the DTCs NFC.                               |
| (b) Recheck for DTCs .                                |
| OK:                                                   |
| DTC B2784 is not output.                              |
| NG REPLACE CERTIFICATION ECU (SMART KEY ECU ASSEMBLY) |
| OK END (POWER SWITCH WAS DEFECTIVE)                   |

## DESCRIPTION

This DTC is stored when the power switch power source supply line is open or shorted.

| DTC<br>No. | DTC Detection Condition                                   | Trouble Area                                                                                                    |
|------------|-----------------------------------------------------------|----------------------------------------------------------------------------------------------------|
| B278A      | Power switch power source supply line is open or shorted. | <ul> <li>Wire harness or connector</li> <li>Power switch</li> <li>Certification ECU (Smart key ECU assembly)</li> </ul> |

## WIRING DIAGRAM

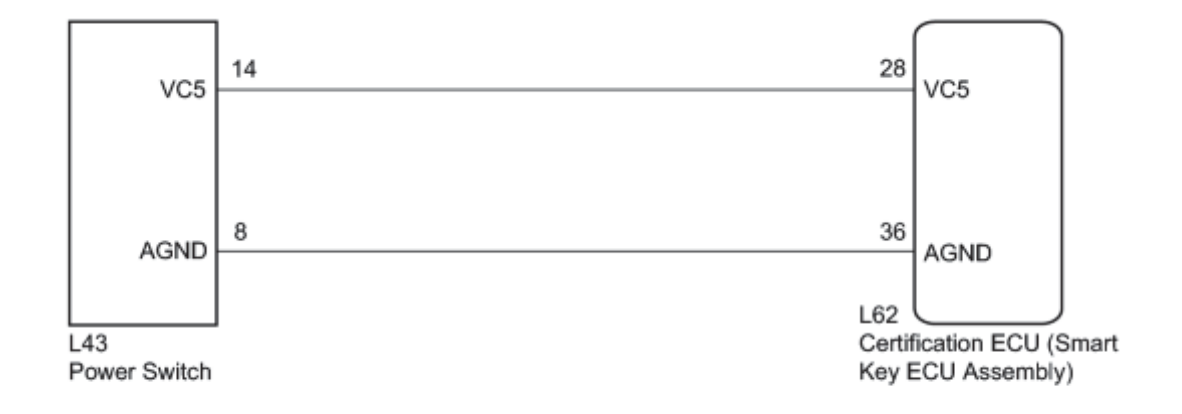

## **INSPECTION PROCEDURE**

#### NOTICE:

- If the certification ECU (smart key ECU assembly) is replaced, register all the keys and ECU communication ID
   \*1
- If the certification ECU (smart key ECU assembly) is replaced, register all the keys .\*2
  - \*1: w/o Automatic Light Control System
  - \*2: w/ Automatic Light Control System

## PROCEDURE

1. CHECK DTC OUTPUT

(a) Clear the DTCs

OK:

DTC B278A is not output.

## NG CHECK HARNESS AND CONNECTOR (CERTIFICATION ECU - POWER SWITCH)

## OK USE SIMULATION METHOD TO CHECK

#### 2. CHECK HARNESS AND CONNECTOR (CERTIFICATION ECU - POWER SWITCH)

(a) Disconnect the certification ECU (smart key ECU assembly) connector.

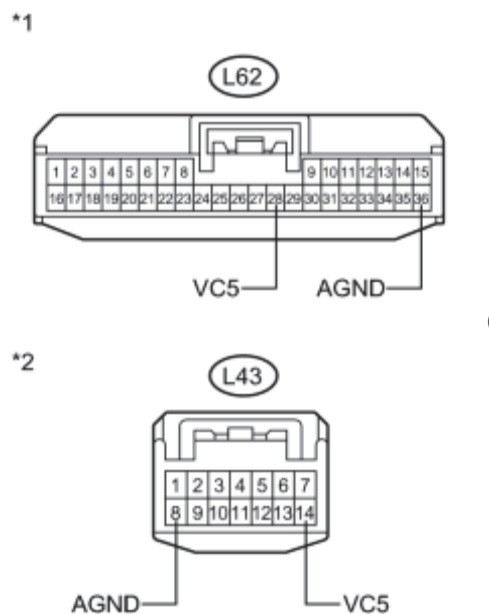

(b) Disconnect the power switch connector.

(c) Measure the resistance according to the value(s) in the table below.

Standard Resistance:

| Tester Connection            | Condition | Specified Condition     |
|------------------------------|-----------|-------------------------|
| L62-28 (VC5) - L43-14 (VC5)  | Always    | Below 1 Ω               |
| L62-36 (AGND) - L43-8 (AGND) | Always    | Below 1 Ω               |
| L62-28 (VC5) - Body ground   | Always    | 10 k $\Omega$ or higher |
| L62-36 (AGND) - Body ground  | Always    | 10 kΩ or higher         |

#### Text in Illustration

| *1  | Front view of wire harness connector            |
|-----|-------------------------------------------------|
| . 1 | (to Certification ECU (Smart Key ECU Assembly)) |

Front view of wire harness connector

(to Power Switch)

#### REPAIR OR REPLACE HARNESS OR CONNECTOR

ОК

\*1

NG

#### 3. CHECK CERTIFICATION ECU (SMART KEY ECU ASSEMBLY)

- (a) Reconnect the certification ECU (smart key ECU assembly) connector.
- (b) Reconnect the power switch connector.
  - (c) Using an oscilloscope, check the waveform.

Waveform (Reference):

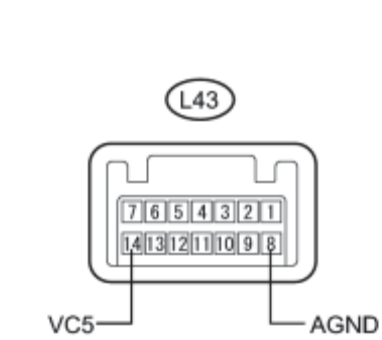

| Item              | Content                                                                                                    |  |
|-------------------|----------------------------------------------------------------------------------------------------|--|
| Tester Connection | L43-14 (VC5) - L43-8 (AGND)                                                                                    |  |
| Tool Setting      | 2 V/DIV., 200 ms./DIV.                                                                                         |  |
| Condition         | <ul> <li>Power switch off</li> <li>Key not in cabin</li> <li>Power switch pressed within 30 seconds</li> </ul> |  |

OK:

\*2

Waveform is output normally (see illustration)

## **Text in Illustration**

| *1 | Component with harness connected |
|----|----------------------------------|
| -  | (Power Switch)                   |
| *2 | GND                              |

NG REPLACE CERTIFICATION ECU (SMART KEY ECU ASSEMBLY)

## OK REPLACE POWER SWITCH

## DESCRIPTION

This DTC is stored when the ID code box (immobiliser code ECU) detects an internal malfunction.

| DTC<br>No. | DTC Detection Condition                                         | Trouble Area                                                                                               |
|------------|-----------------------------------------------------------------|----------------------------------------------------------------------------------------------------|
| B2790      | ID code box (immobiliser code ECU) detects internal malfunction | <ul> <li>ID code box (Immobiliser code ECU)</li> <li>Certification ECU (Smart key ECU assembly)</li> </ul> |

## **INSPECTION PROCEDURE**

#### NOTICE:

- If the certification ECU (smart key ECU assembly) is replaced, register all the keys
- If the ID code box (immobiliser code ECU) is replaced, register the ECU code and ECU communication ID [NFC].

## PROCEDURE

1. REPLACE ID CODE BOX (IMMOBILISER CODE ECU)

(a) Replace the ID code box (immobiliser code ECU)

#### NEXT

2. ECU CODE REGISTRATION

(a) Register the ECU code

#### NEXT

3. ECU COMMUNICATION ID REGISTRATION

(a) Register the ECU communication ID

#### NEXT

4. CHECK DTC OUTPUT

(a) Clear the DTCs

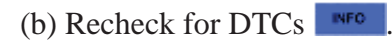

OK:

DTC B2790 is not output.

## NG REPLACE CERTIFICATION ECU (SMART KEY ECU ASSEMBLY) OK END (ID CODE BOX (IMMOBILISER CODE ECU) WAS DEFECTIVE)

## DESCRIPTION

This DTC is stored when one of the following occurs: 1) the power management control ECU (HV CPU) detects an error in its own communication with the certification ECU assembly (smart key ECU assembly)\*1 or ID code box (immobiliser code ECU)\*2; 2) the power management control ECU (HV CPU) detects an error in the communication lines; or 3) the ECU communication ID between the certification ECU assembly (smart key ECU assembly)\*1 or ID code box (immobiliser code ECU)\*2 and power management control ECU (HV CPU) is different and a hybrid vehicle control system start is attempted.

- \*1: w/o Automatic Light Control System
- \*2: w/ Automatic Light Control System

#### HINT:

Before troubleshooting this DTC, make sure that no certification ECU (smart key ECU assembly) DTCs are present. If present, troubleshoot the certification ECU (smart key ECU assembly) DTCs first.

| DTC<br>No. | DTC Detection Condition                                                                                                    | Trouble Area                                                                                                    |
|------------|----------------------------------------------------------------------------------------------------|----------------------------------------------------------------------------------------------------|
| B2799      | <ul> <li>One of the following conditions is met:</li> <li>Error in communication between power management control ECU (HV CPU) and certification ECU assembly (smart key ECU assembly)*1 or ID code box (immobiliser code ECU)*2</li> <li>Error in communication lines</li> <li>Communication ID is different between certification ECU assembly (smart key ECU assembly)*1 or ID code box (immobiliser code ECU)*2 and power management control ECU (HV CPU) during communication</li> </ul> | <ul> <li>Wire harness or<br/>connector</li> <li>Power management<br/>control ECU (HV CPU)</li> <li>Certification ECU (Smart<br/>key ECU assembly)*1</li> <li>ID code box (Immobiliser<br/>code ECU)*2</li> </ul> |

- \*1: w/o Automatic Light Control System
- \*2: w/ Automatic Light Control System

## WIRING DIAGRAM

1. w/o Automatic Light Control System

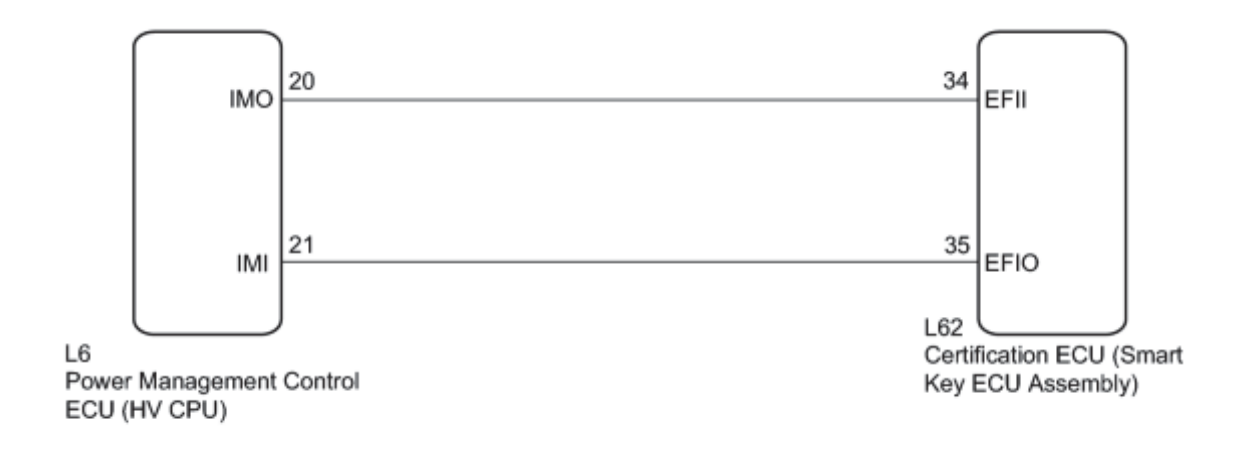

2. w/ Automatic Light Control System

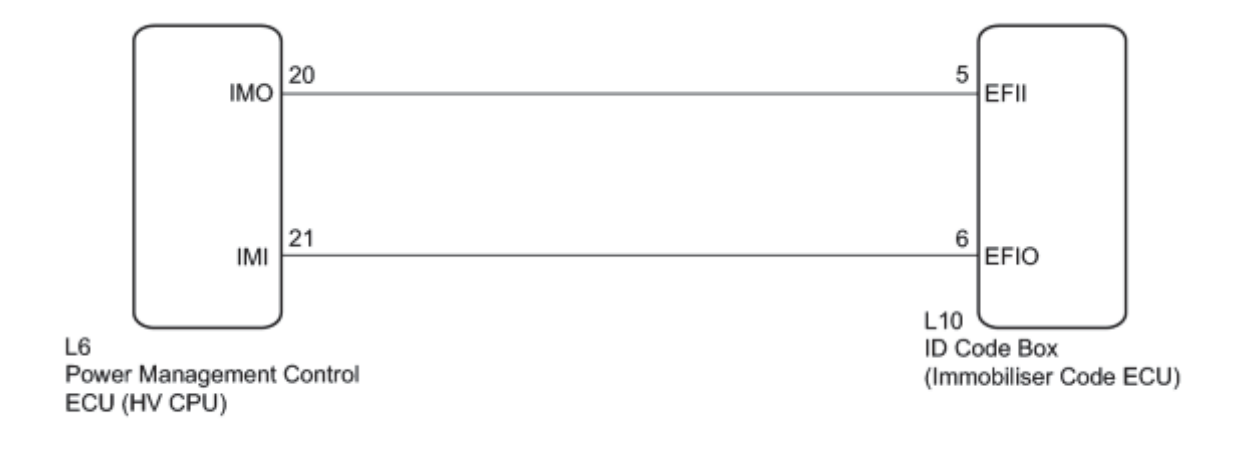

## **INSPECTION PROCEDURE**

#### NOTICE:

- If the certification ECU (smart key ECU assembly) is replaced, register all the keys and ECU communication ID
   \*1
- If the ID code box (immobiliser code ECU) is replaced, register the ECU code and ECU communication ID .\*2
  - \*1: w/o Automatic Light Control System
  - \*2: w/ Automatic Light Control System

## PROCEDURE

#### 1. CHECK DTC OUTPUT

(a) Clear the DTCs

(b) Recheck for DTCs

OK:

DTC B2799 is not output.

NG RE-REGISTER ECU COMMUNICATION ID

## OK USE SIMULATION METHOD TO CHECK

2. RE-REGISTER ECU COMMUNICATION ID

(a) Re-register the ECU communication ID

NEXT

3. CHECK DTC OUTPUT

(a) Clear the DTCs

(b) Recheck for DTCs

OK:

DTC B2799 is not output.

NG CHECK CONNECTOR CONNECTION CONDITION

## OK END (ECU COMMUNICATION ID WAS NOT REGISTERED CORRECTLY)

4. CHECK CONNECTOR CONNECTION CONDITION

(a) Turn the power switch off.

(b) Check that the connectors are properly connected to the power management control ECU (HV CPU) and certification ECU (smart key ECU assembly)\*1 or ID code box (immobiliser code ECU)\*2.

- \*1: w/o Automatic Light Control System
- \*2: w/ Automatic Light Control System

OK:

Connectors are properly connected.

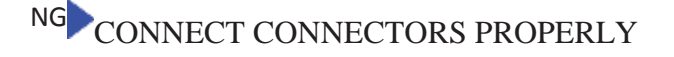

#### 5. SYSTEM CHECK

(a) Check the vehicle specification.

Result:

| Result                                                                 | Proceed to       |
|------------------------------------------------------------------------|------------------|
| w/o Automatic Light Control System                                     | А                |
| w/ Automatic Light Control System                                      | В                |
| B CHECK HARNESS AND CONNECTOR (ID CODE BOX - POWER MANAGE<br>(HV CPU)) | MENT CONTROL ECU |

А

# 6. CHECK HARNESS AND CONNECTOR (CERTIFICATION ECU - POWER MANAGEMENT CONTROL ECU (HV CPU))

(a) Disconnect the certification ECU (smart key ECU assembly) connector.

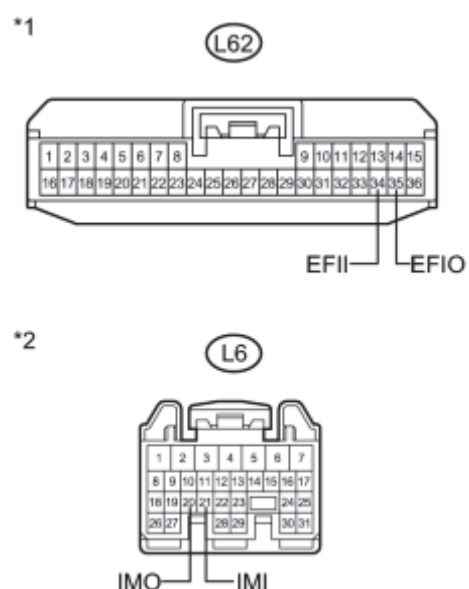

(b) Disconnect the power management control ECU (HV CPU) connector.

(c) Measure the resistance and voltage according to the value(s) in the table below.

Standard Resistance:

| Tester Connection           | Condition | Specified Condition     |
|-----------------------------|-----------|-------------------------|
| L62-34 (EFII) - L6-20 (IMO) | Always    | Below 1 Ω               |
| L62-35 (EFIO) - L6-21 (IMI) | Always    | Below 1 Ω               |
| L6-20 (IMO) - Body ground   | Always    | 10 k $\Omega$ or higher |
| L6-21 (IMI) - Body ground   | Always    | 10 k $\Omega$ or higher |

Standard Voltage:

| Tester Connection         | Condition | Specified Condition |
|---------------------------|-----------|---------------------|
| L6-20 (IMO) - Body ground | Always    | Below 1 V           |
| L6-21 (IMI) - Body ground | Always    | Below 1 V           |

#### Text in Illustration

| *1 | Front view of wire harness connector            |
|----|-------------------------------------------------|
|    | (to Certification ECU (Smart Key ECU Assembly)) |
|    | Front view of wire harness connector            |
| *2 | (to Power Management Control ECU (HV CPU))      |

## NG REPAIR OR REPLACE HARNESS OR CONNECTOR

ОК

#### 7. REPLACE POWER MANAGEMENT CONTROL ECU (HV CPU)

(a) Replace the power management control ECU (HV CPU)

NEXT

#### 8. CHECK DTC OUTPUT

(a) Clear the DTCs

(b) Recheck for DTCs

OK:

DTC B2799 is not output.

## NG REPLACE CERTIFICATION ECU (SMART KEY ECU ASSEMBLY)

## OK END (POWER MANAGEMENT CONTROL ECU (HV CPU) WAS DEFECTIVE)

# 9. CHECK HARNESS AND CONNECTOR (ID CODE BOX - POWER MANAGEMENT CONTROL ECU (HV CPU))

(a) Disconnect the ID code box (immobiliser code ECU) connector.

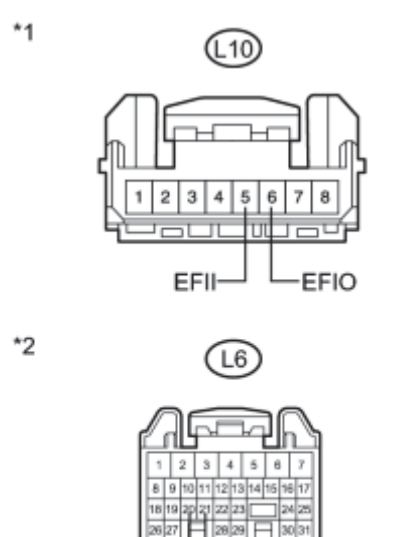

M

(b) Disconnect the power management control ECU (HV CPU) connector.

(c) Measure the resistance and voltage according to the value(s) in the table below.

Standard Resistance:

IMO

| Tester Connection          | Condition | Specified Condition |
|----------------------------|-----------|---------------------|
| L10-5 (EFII) - L6-20 (IMO) | Always    | Below 1 Ω           |
| L10-6 (EFIO) - L6-21 (IMI) | Always    | Below 1 Ω           |
| L6-20 (IMO) - Body ground  | Always    | 10 kΩ or higher     |
| L6-21 (IMI) - Body ground  | Always    | 10 kΩ or higher     |

Standard Voltage:

| Tester Connection         | Condition | Specified Condition |
|---------------------------|-----------|---------------------|
| L6-20 (IMO) - Body ground | Always    | Below 1 V           |
| L6-21 (IMI) - Body ground | Always    | Below 1 V           |

#### Text in Illustration

| *1 | Front view of wire harness connector    |
|----|-----------------------------------------|
| -  | (to ID Code Box (Immobiliser Code ECU)) |

| *2 Front view of wire harness connector                      |
|--------------------------------------------------------------|
| (to Power Management Control ECU (HV CPU))                   |
| NG REPAIR OR REPLACE HARNESS OR CONNECTOR                    |
| ОК                                                           |
|                                                              |
| 10. REPLACE POWER MANAGEMENT CONTROL ECU (HV CPU)            |
| (a) Replace the power management control ECU (HV CPU)        |
| NEXT                                                         |
|                                                              |
| 11. CHECK DTC OUTPUT                                         |
| (a) Clear the DTCs                                           |
| (b) Recheck for DTCs                                         |
| OK:                                                          |
| DTC B2799 is not output.                                     |
| NG REPLACE ID CODE BOX (IMMOBILISER CODE ECU)                |
| OK END (POWER MANAGEMENT CONTROL ECU (HV CPU) WAS DEFECTIVE) |

## DESCRIPTION

If the communication line (EFIO - IMI) to the certification ECU assembly (smart key ECU assembly)\*1 or ID code box (immobiliser code ECU)\*2 is stuck high output (e. g. shorted to +B), the power management control ECU (HV CPU) stores this DTC.

- \*1: w/o Automatic Light Control System
- \*2: w/ Automatic Light Control System

| DTC<br>No. | DTC Detection Condition                                                                                                    | Trouble Area                                                                                                    |
|------------|----------------------------------------------------------------------------------------------------|----------------------------------------------------------------------------------------------------|
| B279A      | When the communication line (EFIO - IMI) between power<br>management control ECU (HV CPU) and certification ECU assembly<br>(smart key ECU assembly)*1 or ID code box (immobiliser code<br>ECU)*2 is stuck high output. | <ul> <li>Wire harness or<br/>connector</li> <li>Power management<br/>control ECU (HV CPU)</li> <li>Certification ECU (Smart<br/>key ECU assembly)*1</li> <li>ID code box (Immobiliser<br/>code ECU)*2</li> </ul> |

- \*1: w/o Automatic Light Control System
- \*2: w/ Automatic Light Control System

## WIRING DIAGRAM

1. w/o Automatic Light Control System

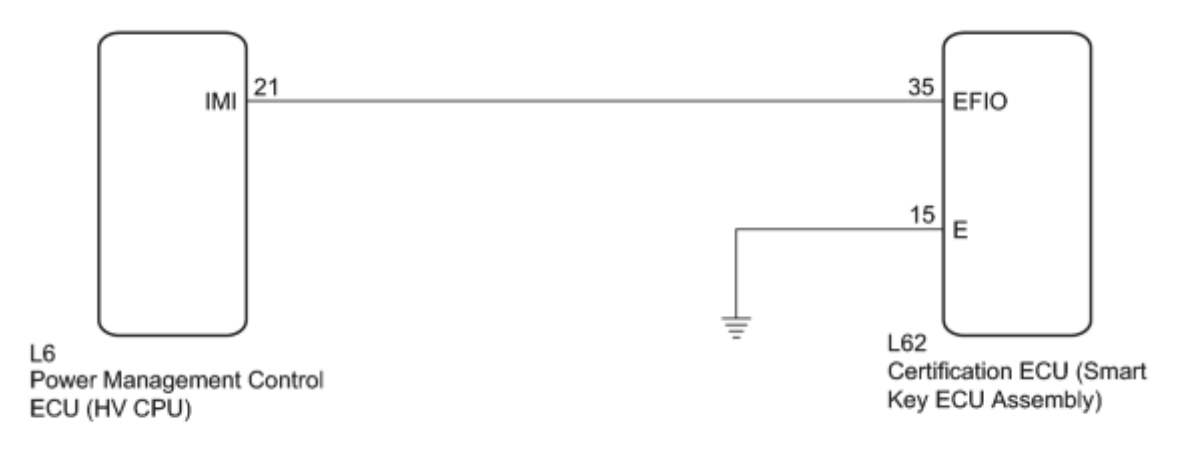

2. w/ Automatic Light Control System

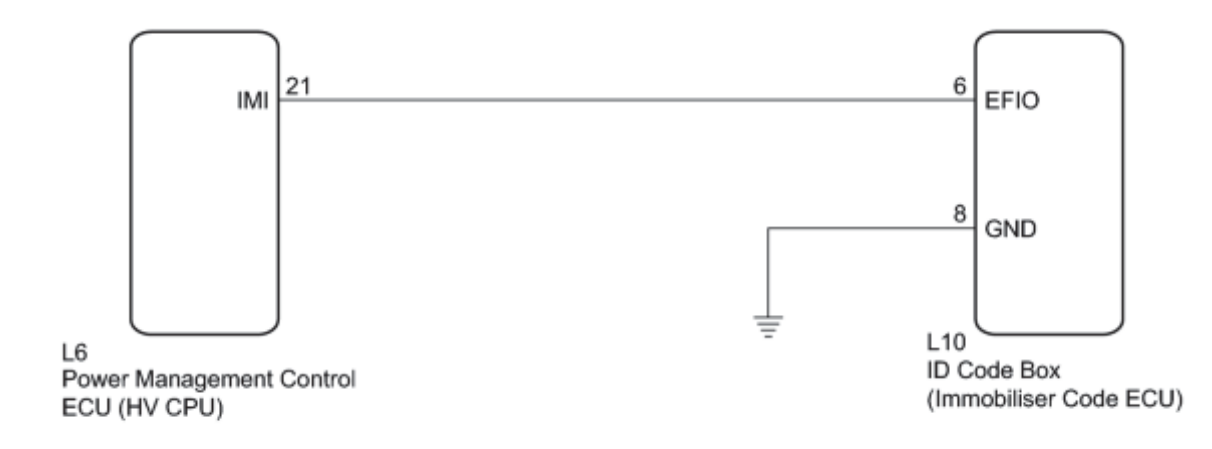

## **INSPECTION PROCEDURE**

NOTICE:

- If the certification ECU (smart key ECU assembly) is replaced, register all the keys and ECU communication ID
   \*1
- If the ID code box (immobiliser code ECU) is replaced, register the ECU code and ECU communication ID .\*2
  - \*1: w/o Automatic Light Control System
  - \*2: w/ Automatic Light Control System

## PROCEDURE

1. CHECK DTC OUTPUT

(a) Clear the DTCs

(b) Recheck for DTCs

HINT:

If any DTCs other than DTC B279A are output, troubleshoot those DTCs first.

Result:

| Result                              | Proceed to |
|-------------------------------------|------------|
| DTC B279A is output                 | A          |
| DTC B279A and other DTCs are output | В          |

<sup>B</sup>GO TO DIAGNOSTIC TROUBLE CODE CHART

А

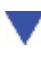

#### 2. SYSTEM CHECK

(a) Check the vehicle specification.

#### Result:

| Result                                                                 | Proceed to       |
|------------------------------------------------------------------------|------------------|
| w/o Automatic Light Control System                                     | А                |
| w/ Automatic Light Control System                                      | В                |
| B CHECK HARNESS AND CONNECTOR (ID CODE BOX - POWER MANAGE<br>(HV CPU)) | MENT CONTROL ECU |
| Δ                                                                      |                  |

A

# 3. CHECK HARNESS AND CONNECTOR (CERTIFICATION ECU - POWER MANAGEMENT CONTROL ECU (HV CPU))

(a) Disconnect the certification ECU (smart key ECU assembly) connector.

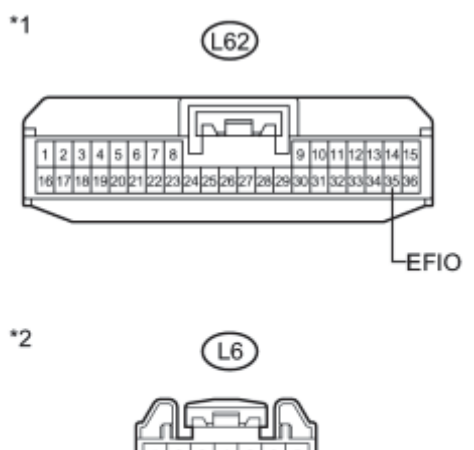

IMI

(b) Disconnect the power management control ECU (HV CPU) connector.

(c) Measure the resistance and voltage according to the value(s) in the table below.

#### Standard Resistance:

| Tester Connection           | Condition | Specified Condition |
|-----------------------------|-----------|---------------------|
| L62-35 (EFIO) - L6-21 (IMI) | Always    | Below 1 Ω           |

| Tester Connection         | Condition | Specified Condition     |
|---------------------------|-----------|-------------------------|
| L6-21 (IMI) - Body ground | Always    | 10 k $\Omega$ or higher |

Standard Voltage:

| Tester Connection         | Condition | Specified Condition |
|---------------------------|-----------|---------------------|
| L6-21 (IMI) - Body ground | Always    | Below 1 V           |

#### Text in Illustration

| *1 | Front view of wire harness connector            |
|----|-------------------------------------------------|
| .1 | (to Certification ECU (Smart Key ECU Assembly)) |
|    | Front view of wire harness connector            |
| *2 | (to Power Management Control ECU (HV CPU))      |
| NG |                                                 |

#### REPAIR OR REPLACE HARNESS OR CONNECTOR

ОК

#### 4. CHECK CERTIFICATION ECU (SMART KEY ECU ASSEMBLY) (WAVEFORM)

(a) Reconnect the certification ECU (smart key ECU assembly) connector.

(b) Reconnect the power management control ECU (HV CPU) connector.

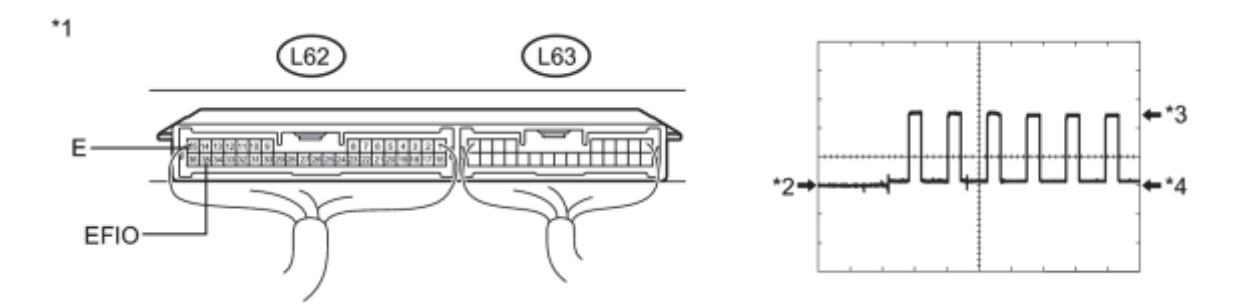

(c) Using an oscilloscope, check the waveform.

Waveform (Reference):

| Item                  | Content                    |
|-----------------------|----------------------------|
| Terminal No. (Symbol) | L62-35 (EFIO) - L62-15 (E) |
| Tool Setting          | 5 V/DIV., 50 msec./DIV.    |
| Condition             | Power switch on (IG)       |

#### OK:

Waveform is output normally (see illustration).

#### Text in Illustration

| *1 | Component with harness connected<br>(Certification ECU (Smart Key ECU Assembly)) | *2 | GND |
|----|----------------------------------------------------------------------------------|----|-----|
| *3 | HIGH                                                                             | *4 | LOW |
| NG |                                                                                  |    |     |

## REPLACE CERTIFICATION ECU (SMART KEY ECU ASSEMBLY)

## OK REPLACE POWER MANAGEMENT CONTROL ECU (HV CPU)

| 5. REPLACE CERTIFICATION ECU (SMART KEY ECU ASSEMBLY) |
|-------------------------------------------------------|
|-------------------------------------------------------|

(a) Replace the certification ECU (smart key ECU assembly)

#### NEXT

 $\mathbf{\nabla}$ 

(a) Register the key

NEXT

#### V

#### 7. ECU COMMUNICATION ID REGISTRATION

(a) Register the ECU communication ID

NEXT

#### 8. CHECK DTC OUTPUT

(a) Clear the DTCs

(b) Recheck for DTCs

OK:

DTC B279A is not output.

## NG REPLACE POWER MANAGEMENT CONTROL ECU (HV CPU)

## OK END (CERTIFICATION ECU (SMART KEY ECU ASSEMBLY) WAS DEFECTIVE)

# 9. CHECK HARNESS AND CONNECTOR (ID CODE BOX - POWER MANAGEMENT CONTROL ECU (HV CPU))

(a) Disconnect the ID code box (immobiliser code ECU) connector.

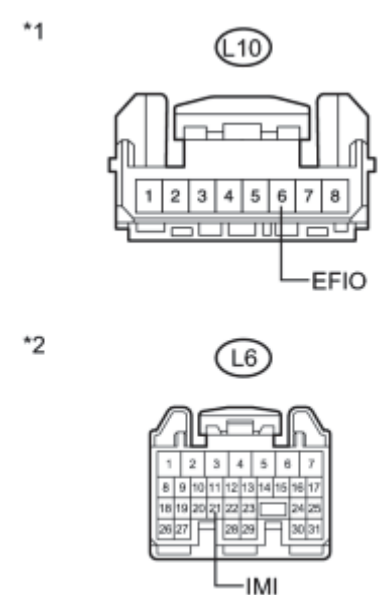

(b) Disconnect the power management control ECU (HV CPU) connector.

(c) Measure the resistance and voltage according to the value(s) in the table below.

Standard Resistance:

| Tester Connection          | Condition | Specified Condition            |
|----------------------------|-----------|--------------------------------|
| L10-6 (EFIO) - L6-21 (IMI) | Always    | Below 1 Ω                      |
| L6-21 (IMI) - Body ground  | Always    | $10 \text{ k}\Omega$ or higher |

#### Standard Voltage:

| Tester Connection         | Condition | Specified Condition |
|---------------------------|-----------|---------------------|
| L6-21 (IMI) - Body ground | Always    | Below 1 V           |

#### Text in Illustration

| *1 | Front view of wire harness connector       |
|----|--------------------------------------------|
|    | (to ID Code Box (Immobiliser Code ECU))    |
|    | Front view of wire harness connector       |
| *2 | (to Power Management Control ECU (HV CPU)) |

## NG REPAIR OR REPLACE HARNESS OR CONNECTOR

ОК

#### 10. CHECK ID CODE BOX (IMMOBILISER CODE ECU) (WAVEFORM)

(a) Reconnect the ID code box (immobiliser code ECU) connector.

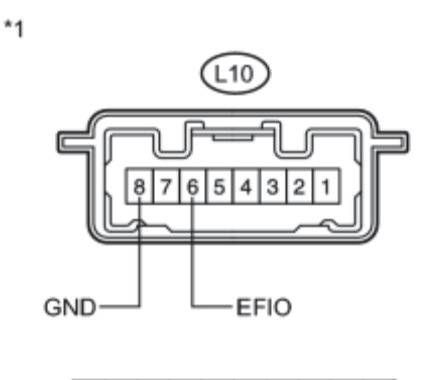

(b) Reconnect the power management control ECU (HV CPU) connector.

(c) Using an oscilloscope, check the waveform.

Waveform (Reference):

| Item                  | Content                    |
|-----------------------|----------------------------|
| Terminal No. (Symbol) | L10-6 (EFIO) - L10-8 (GND) |
| Tool Setting          | 5 V/DIV., 50 msec./DIV.    |
| Condition             | Power switch on (IG)       |

OK:

\*2

Waveform is output normally (see illustration).

#### Text in Illustration

| *1 | Component with harness connected     |
|----|--------------------------------------|
| -  | (ID Code Box (Immobiliser Code ECU)) |
| *2 | GND                                  |

| *3 HIGH                                                   |  |  |
|-----------------------------------------------------------|--|--|
| *4 LOW                                                    |  |  |
| NG REPLACE ID CODE BOX (IMMOBILISER CODE ECU)             |  |  |
| OK REPLACE POWER MANAGEMENT CONTROL ECU (HV CPU)          |  |  |
| 11. REPLACE ID CODE BOX (IMMOBILISER CODE ECU)            |  |  |
| (a) Replace the ID code box (immobiliser code ECU)        |  |  |
| NEXT                                                      |  |  |
|                                                           |  |  |
| 12. ECU CODE REGISTRATION                                 |  |  |
| (a) Register the ECU code .                               |  |  |
| NEXT                                                      |  |  |
|                                                           |  |  |
| 13. ECU COMMUNICATION ID REGISTRATION                     |  |  |
| (a) Register the ECU communication ID                     |  |  |
| NEXT                                                      |  |  |
|                                                           |  |  |
| 14. CHECK DTC OUTPUT                                      |  |  |
| (a) Clear the DTCs                                        |  |  |
| (b) Recheck for DTCs <b>PFC</b> .                         |  |  |
| OK:                                                       |  |  |
| DTC B279A is not output.                                  |  |  |
| NG REPLACE POWER MANAGEMENT CONTROL ECU (HV CPU)          |  |  |
| OK END (ID CODE BOX (IMMOBILISER CODE ECU) WAS DEFECTIVE) |  |  |

## DESCRIPTION

If a power management control ECU (HV CPU) that is incompatible with the engine immobiliser system is installed, the power management control ECU (HV CPU) stores this DTC.

| DTC<br>No. | DTC Detection Condition                                                                                        | Trouble Area                             |
|------------|----------------------------------------------------------------------------------------------------|------------------------------------------|
| B279C      | When a power management control ECU (HV CPU) that is incompatible with engine immobiliser system is installed. | Power management control<br>ECU (HV CPU) |

## **INSPECTION PROCEDURE**

## PROCEDURE

| 1. | CHECK DTC OUTPUT |
|----|------------------|
|    |                  |

(a) Clear the DTCs

(b) Recheck for DTCs

OK:

DTC B279C is not output.

NG REPLACE POWER MANAGEMENT CONTROL ECU (HV CPU)

OK USE SIMULATION METHOD TO CHECK

## DESCRIPTION

The security indicator light blinks continuously due to a continuous signal received from the certification ECU (smart key ECU assembly) while the engine immobiliser is set.

## WIRING DIAGRAM

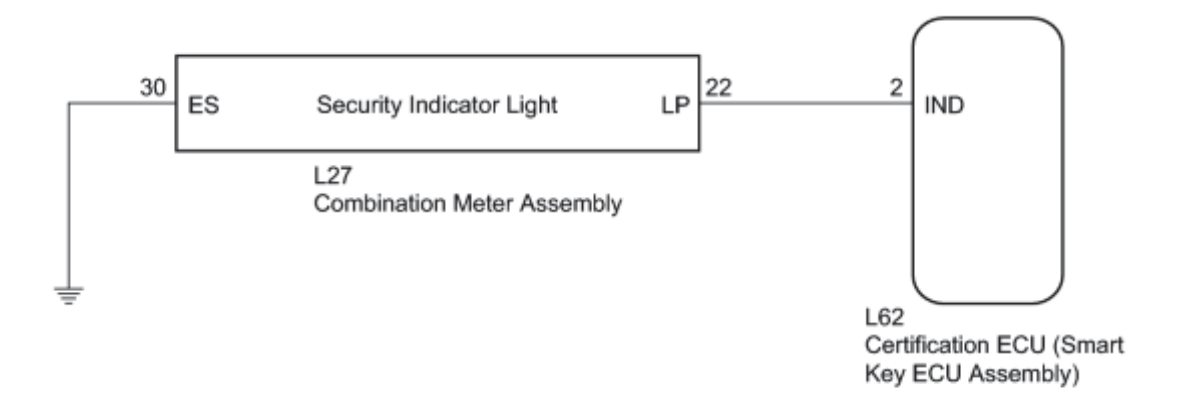

## **INSPECTION PROCEDURE**

NOTICE:

- If the certification ECU (smart key ECU assembly) is replaced, register all the keys and ECU communication ID
   \*1
- If the certification ECU (smart key ECU assembly) is replaced, register all the keys .\*2
  - \*1: w/o Automatic Light Control System
  - \*2: w/ Automatic Light Control System

## **PROCEDURE**

#### 1. PERFORM ACTIVE TEST USING TECHSTREAM

- (a) Connect the Techstream to the DLC3.
- (b) Turn the power switch on (IG).
- (c) Turn the Techstream on.
- (d) Enter the following menus: Body Electrical / Smart Key / Active Test.

(e) Perform the Active Test according to the display on the Techstream. 2010 Toyota Prius

| Tester Display        | Test Part                | Control Range | Diagnostic Note |
|-----------------------|--------------------------|---------------|-----------------|
| Immobiliser Indicator | Security indicator light | ON or OFF     | -               |

OK:

The security indicator light turns on and off according to operation via the Techstream.

## NG INSPECT COMBINATION METER ASSEMBLY

## OK REPLACE CERTIFICATION ECU (SMART KEY ECU ASSEMBLY)

#### 2. INSPECT COMBINATION METER ASSEMBLY

(a) Disconnect the combination meter assembly connector.

(b) Measure the voltage according to the value(s) in the table below.

Standard:

| <b>Tester Connection</b>     | Condition                                                                         | Specified<br>Condition |
|------------------------------|-----------------------------------------------------------------------------------|------------------------|
| L27-22 (LP) - Body<br>ground | <ul> <li>Power switch on (IG)</li> <li>Security indicator light off</li> </ul>    | Below 2 V              |
| L27-22 (LP) - Body<br>ground | <ul> <li>Power switch off</li> <li>Security indicator light<br/>blinks</li> </ul> | Pulse generation       |

## **Text in Illustration**

\*1 Front view of wire harness connector (to Combination Meter Assembly)

#### NG CHECK HARNESS AND CONNECTOR (CERTIFICATION ECU - COMBINATION METER ASSEMBLY)

ОК

V

## 3. CHECK HARNESS AND CONNECTOR (COMBINATION METER ASSEMBLY - BODY GROUND)

(a) Measure the resistance according to the value(s) in the table below.

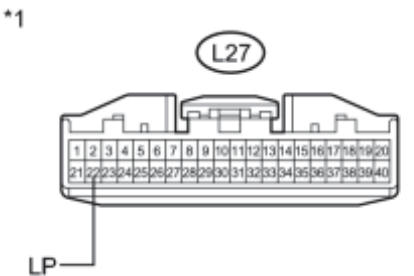

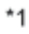

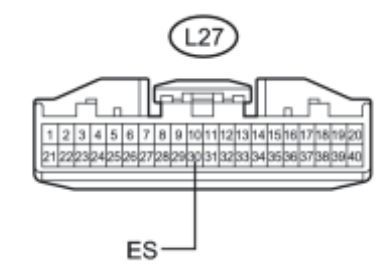

Standard Resistance:

| Tester Connection         | Condition | Specified Condition |
|---------------------------|-----------|---------------------|
| L27-30 (ES) - Body ground | Always    | Below 1 Ω           |

## **Text in Illustration**

\*1 Front view of wire harness connector (to Combination Meter Assembly)

## NG REPAIR OR REPLACE HARNESS OR CONNECTOR

## OK REPLACE NO. 3 METER CIRCUIT PLATE

4. CHECK HARNESS AND CONNECTOR (CERTIFICATION ECU - COMBINATION METER ASSEMBLY)

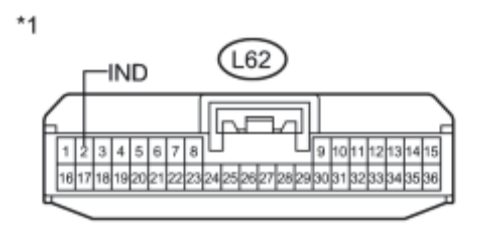

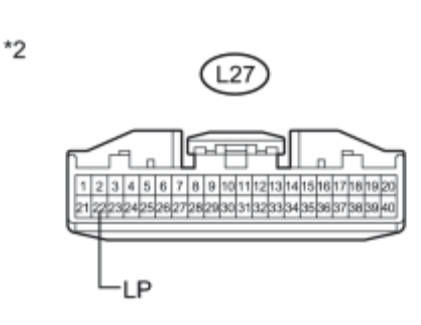

(a) Disconnect the certification ECU (smart key ECU assembly) connector.

(b) Measure the resistance according to the value(s) in the table below.

Standard Resistance:

| Tester Connection         | Condition | Specified Condition |
|---------------------------|-----------|---------------------|
| L62-2 (IND) - L27-22 (LP) | Always    | Below 1 Ω           |
| L62-2 (IND) - Body ground | Always    | 10 kΩ or higher     |
| L27-22 (LP) - Body ground | Always    | 10 kΩ or higher     |

#### Text in Illustration

| *1                                                    | Front view of wire harness connector            |  |
|-------------------------------------------------------|-------------------------------------------------|--|
| . 1                                                   | (to Certification ECU (Smart Key ECU Assembly)) |  |
|                                                       | Front view of wire harness connector            |  |
| *2                                                    | (to Combination Meter Assembly)                 |  |
| NG REPAIR OR REPLACE HARNESS OR CONNECTOR             |                                                 |  |
| OK DEDIACE CEDTIELCATION ECH (SMADT KEV ECH ASSEMDIV) |                                                 |  |
| KEPLACE CERTIFICATION ECU (SMAKT KEY ECU ASSEMBLY)    |                                                 |  |